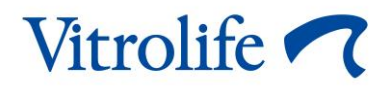

# Incubadora sequencial EmbryoScope™ Manual do usuário

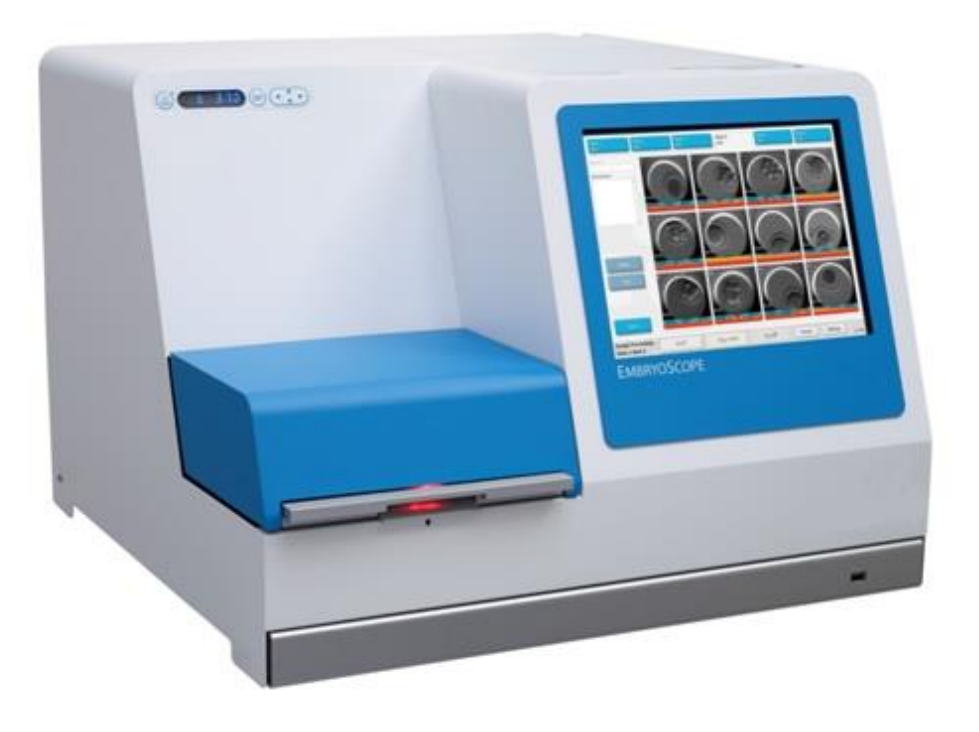

Incubadora sequencial EmbryoScope, ES-D2, software versão 7.9

Manual do usuário, primeira edição 03.10.2022, revisado em 10.02.2024/EGS Português, Brasil (Portuguese, Brazil)

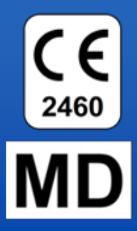

## Sumário

| 1 | Intro                                         | dução                                                 |                                                                       | 5    |  |  |
|---|-----------------------------------------------|-------------------------------------------------------|-----------------------------------------------------------------------|------|--|--|
|   | 1.1                                           | Advert                                                | ências, restrições e garantia limitada                                | 6    |  |  |
|   | 1.2                                           | Observ                                                | /ações importantes                                                    | 11   |  |  |
|   | 1.3                                           | Uso pr                                                | evisto – Incubadora sequencial EmbryoScope                            | 12   |  |  |
|   | 1.4                                           | Uso pr                                                | evisto – Placa de cultura EmbryoSlide                                 | 12   |  |  |
|   | 1.5                                           | Usuári                                                | os a quem se destina                                                  | 13   |  |  |
|   | 1.6                                           | Benefí                                                | cios clínicos                                                         | 13   |  |  |
| 2 | Visão                                         | o geral d                                             | a incubadora sequencial EmbryoScope                                   | 14   |  |  |
|   | 2.1                                           | 2.1 Instalação e condições necessárias                |                                                                       |      |  |  |
|   | 2.2                                           | Iniciar a incubadora sequencial EmbryoScope           |                                                                       |      |  |  |
|   | 2.3                                           | Desliga                                               | ar a incubadora sequencial EmbryoScope                                | 16   |  |  |
| 3 | Rein                                          | iciar o P                                             | C integrado                                                           | 17   |  |  |
| 4 | Cone                                          | exões a s                                             | sistemas de suporte                                                   | 18   |  |  |
| 5 | A inc                                         | ubadora                                               | 1                                                                     | 19   |  |  |
|   | 5.1                                           | Painel                                                | de controle da incubadora                                             | 19   |  |  |
|   |                                               | 5.1.1                                                 | Visão geral dos itens acessíveis no painel de controle                | 19   |  |  |
|   | 5.2                                           | Painel de controle da incubadora                      |                                                                       |      |  |  |
|   | 5.3                                           | Pausar alarmes de advertência sonoros temporariamente |                                                                       |      |  |  |
|   | 5.4                                           | Temperatura da incubadora                             |                                                                       |      |  |  |
|   |                                               | 5.4.1                                                 | Alteração do valor de ajuste                                          | 21   |  |  |
|   |                                               | 5.4.2                                                 | Validação da temperatura                                              | 21   |  |  |
|   |                                               | 5.4.3                                                 | Calibragem da temperatura                                             | 23   |  |  |
|   | 5.5                                           | 5 Concentração de CO2 da incubadora                   |                                                                       | 25   |  |  |
|   |                                               | 5.5.1                                                 | Alteração do valor de ajuste do CO <sub>2</sub>                       | 25   |  |  |
|   |                                               | 5.5.2                                                 | Validação da concentração de CO <sub>2</sub>                          | 26   |  |  |
|   |                                               | 5.5.3                                                 | Calibragem da concentração de CO <sub>2</sub>                         | 27   |  |  |
|   | 5.6                                           | 5.6 Concentração de O2 da incubadora                  |                                                                       |      |  |  |
|   |                                               | 5.6.1                                                 | Alteração do valor de ajuste do O <sub>2</sub>                        | 28   |  |  |
|   |                                               | 5.6.2                                                 | Validação da concentração de O <sub>2</sub>                           | 28   |  |  |
|   |                                               | 5.6.3                                                 | Calibragem da concentração de O <sub>2</sub>                          | 29   |  |  |
| 6 | Operação da incubadora sequencial EmbryoScope |                                                       |                                                                       |      |  |  |
|   | 6.1                                           | Procedimento de inicialização                         |                                                                       |      |  |  |
|   | 6.2                                           | Redefinição e calibragem da câmera                    |                                                                       |      |  |  |
|   | 6.3                                           | de uma placa de cultura EmbryoSlide                   | 37                                                                    |      |  |  |
|   |                                               | 6.3.1                                                 | Associar um paciente existente a uma placa de cultura EmbryoSlide nov | a 38 |  |  |

|    |        | 6.3.2                                                                  | Criar um             | novo paciente na incubadora sequencial EmbryoScope                       | 39      |  |
|----|--------|------------------------------------------------------------------------|----------------------|--------------------------------------------------------------------------|---------|--|
|    | 6.4    | Reprod                                                                 | ução de u            | m vídeo sequencial                                                       | 40      |  |
|    | 6.5    | Refoca                                                                 | r os embri           | ões                                                                      | 41      |  |
|    | 6.6    | Finaliza                                                               | ar uma pla           | ca de cultura EmbryoSlide                                                | 41      |  |
| 7  | Verifi | cações d                                                               | de rotina d          | da incubadora sequencial EmbryoScope                                     | 42      |  |
|    | 7.1    | Início d                                                               | as verifica          | ções de validação                                                        | 42      |  |
|    | 7.2    | Verifica                                                               | ição do gá           | s                                                                        | 42      |  |
|    | 7.3    | Verifica                                                               | ção da ter           | nperatura                                                                | 44      |  |
|    | 7.4    | Verifica                                                               | ção de lim           | ipeza                                                                    | 45      |  |
| 8  | Limpe  | eza da in                                                              | cubadora             | e sequencial EmbryoScope                                                 | 46      |  |
|    | 8.1    | Limpez                                                                 | a periódica          | a da incubadora sequencial EmbryoScope                                   | 46      |  |
|    | 8.2    | Desinfe                                                                | ecção da ir          | ncubadora sequencial EmbryoScope                                         | 47      |  |
| 9  | Sister | na de ala                                                              | arme e sir           | al de informação                                                         | 50      |  |
|    | 9.1    | Alarme                                                                 | s de advei           | tência                                                                   | 51      |  |
|    |        | 9.1.1                                                                  | Resposta             | as da unidade de controle aos alarmes de advertência                     | 51      |  |
|    |        | 9.1.2                                                                  | Visão ge             | ral dos alarmes de advertência                                           | 53      |  |
|    |        | 9.1.3                                                                  | Diversos             | alarmes de advertência                                                   | 54      |  |
|    | 9.2    | Alarme                                                                 | de mau fu            | incionamento da incubadora                                               | 54      |  |
|    |        | 9.2.1                                                                  | Resposta<br>da incub | as da unidade de controle a um alarme de mau funcionamento adora         | 55      |  |
|    |        | 9.2.2                                                                  | Resposta             | a do operador a um alarme de mau funcionamento da incubador              | a 56    |  |
|    | 9.3    | Alarme                                                                 | técnico              |                                                                          | 56      |  |
|    |        | 9.3.1                                                                  | Resposta             | as da unidade de controle aos alarmes técnicoss                          | 56      |  |
|    |        | 9.3.2                                                                  | Resposta             | a do operador aos alarmes técnicos                                       | 56      |  |
|    | 9.4    | Sinais o                                                               | de informa           | ção                                                                      | 57      |  |
|    |        | 9.4.1                                                                  | Sinais de            | e informação de falha                                                    | 57      |  |
|    |        |                                                                        | 9.4.1.1              | Respostas da unidade de controle aos sinais de informação de falha       | ;<br>58 |  |
|    |        | 9.4.2                                                                  | Sinais de            | e informação de advertência                                              | 59      |  |
|    |        |                                                                        | 9.4.2.1              | Respostas da unidade de controle aos sinais de informação de advertência | ;<br>60 |  |
|    | 9.5    | Sistema                                                                | a de alarm           | e externo                                                                | 61      |  |
|    |        | 9.5.1                                                                  | Atraso de            | e alarmes externos e sinais de informação de falha                       | 62      |  |
|    |        | 9.5.2                                                                  | Conecta              | ndo o alarme externo                                                     | 63      |  |
|    |        | 9.5.3                                                                  | Circuitos            | normalmente abertos e fechados                                           | 64      |  |
| 10 | Proce  | dimento                                                                | de emer              | gência                                                                   | 65      |  |
|    | 10.1   | Remoção das placas de cultura EmbryoSlide após uma falha de energia6   |                      |                                                                          |         |  |
|    | 10.2   | .2 Remoção das placas de cultura EmbryoSlide após uma falha do sistema |                      |                                                                          |         |  |

| 11 | Especificações técnicas6                       |                                             |     |  |  |
|----|------------------------------------------------|---------------------------------------------|-----|--|--|
| 12 | Revisão técnica de EMC e HF (Alta Frequência)7 |                                             |     |  |  |
|    | 12.1                                           | Emissões eletromagnéticas                   | .71 |  |  |
|    | 12.2                                           | Imunidade eletromagnética                   | .72 |  |  |
| 13 | Acess                                          | órios e materiais                           | .76 |  |  |
| 14 | Serviç                                         | o e manutenção planejados                   | .77 |  |  |
| 15 | Símbo                                          | blos e etiquetas                            | .78 |  |  |
|    | 15.1                                           | Etiquetas com as informações do equipamento | .78 |  |  |
|    | 15.2                                           | Etiquetas de advertência                    | .79 |  |  |
|    | 15.3                                           | Etiquetas de conexão                        | .80 |  |  |
| 16 | Desca                                          | rte de resíduos                             | 81  |  |  |
| 17 | Inforn                                         | nações de contato                           | .82 |  |  |

CohortView, CulturePro, EmbryoScope, EmbryoSlide, EmbryoViewer, Guided Annotation, iDAScore e KIDScore são marcas comerciais ou marcas comerciais registradas pertencentes ao Vitrolife Group.

©2024 Vitrolife A/S. Todos os direitos reservados.

# 1 Introdução

Este manual do usuário fornece informações sobre como usar a incubadora sequencial EmbryoScope Versão D (doravante chamada de incubadora sequencial EmbryoScope).

Uma pessoa certificada pela Vitrolife realizará a manutenção agendada e controle de recalibragem de acordo com um programa de serviço para assegurar a operação contínua, eficiente e segura. É extremamente importante que o usuário final siga o programa de serviço com atenção para garantir a operação do equipamento sem erros.

A incubadora sequencial EmbryoScope incubadora sequencial é um dispositivo médico que deve ser operado por pessoal treinado de acordo com as instruções contidas neste manual do usuário. Os usuários devem ser qualificados para operar o dispositivo e qualificados para realizar procedimentos associados ao uso do dispositivo de acordo com normas de qualificação locais.

O produto atende aos requisitos das normas UL 60601-1 edição 1 e IEC 60601-1:2005 + corr. 1 (2006) + corr. 2 (2007); classe I, equivalente ao tipo B. A incubadora sequencial EmbryoScope é adequada para operação contínua.

- A incubadora sequencial time-lapse EmbryoScope e acessórios relacionados em conformidade com os requisitos do Regulamento (UE) 2017/745 sobre dispositivos médicos, classificados como classe IIa.
- Está em conformidade com a norma ANSI/AAMI ES 60601-1:2005 + A1 + A2.
- Certificada para CAN/CSA C22.2 No. 60601-1: adendo R2013.

## 1.1 Advertências, restrições e garantia limitada

Os usuários devem ler e compreender este manual do usuário e colocar as instruções de segurança em prática antes de operar a incubadora sequencial EmbryoScope.

### **RESTRIÇÕES DE USO**

- A incubadora sequencial EmbryoScope só poderá ser utilizada por pessoal treinado por uma pessoa certificada pela Vitrolife.
- A incubadora sequencial EmbryoScope deverá ser usada somente com as placas de cultura EmbryoSlide esterilizadas e descartáveis produzidas e vendidas pela Vitrolife.
- As placas de cultura EmbryoSlide não devem ser reutilizadas.
- As placas de cultura EmbryoSlide devem ser cobertas com tampas esterilizadas antes de serem inseridas na incubadora sequencial EmbryoScope.
- A incubadora sequencial EmbryoScope não pode ser usada em ambientes úmidos. Nenhum líquido diferente do meio de cultura, óleo e agentes de limpeza especificados neste manual do usuário pode ser usado na incubadora ou perto dela.
- Nunca cubra os orifícios de ventilação da parte traseira da incubadora, parcial ou totalmente, pois isso pode provocar o superaquecimento da incubadora.
- Os usuários devem contatar a Vitrolife imediatamente no caso de acidentes e/ou lesões em um paciente ou funcionário de manutenção ocorridos em função da operação da incubadora sequencial EmbryoScope. Qualquer incidente grave que tenha ocorrido em relação à incubadora deve ser reportado à autoridade competente do Estado-Membro em que o usuário está estabelecido.
- Caso ocorra algum acidente durante o uso da incubadora sequencial EmbryoScope, interrompa o uso da incubadora sequencial até que ela tenha sido verificada por uma pessoa certificada pela Vitrolife.

### ADVERTÊNCIA

- A incubadora sequencial EmbryoScope tem partes móveis com paradas de segurança. Não tente bloquear os sensores de segurança inserindo um dedo ou a mão dentro da incubadora sequencial EmbryoScope enquanto ela estiver ligada. Isso é perigoso e pode causar lesões.
- Para evitar o risco de choque elétrico, este equipamento só deve ser conectado a uma rede elétrica aterrada, que esteja conectada a um dispositivo de corrente residual (RCD) ou interruptor de falha (circuito) de aterramento (GFI/GFCI).
- A incubadora sequencial EmbryoScope deve sempre ser conectada a uma fonte de alimentação ininterrupta (UPS) para assegurar condições de operação estáveis em caso de falha de energia.
- Equipamentos de comunicação de radiofrequência (RF) móveis e portáteis poderão interferir no funcionamento da incubadora sequencial EmbryoScope.
- O manuseio ou o uso incorreto da incubadora sequencial EmbryoScope poderá resultar em lesões graves no usuário.
- A incubadora sequencial EmbryoScope não é indicada para uso na presença de mistura anestésica inflamável com ar, oxigênio ou óxido nitroso.
- É responsabilidade do usuário validar o desempenho da incubadora sequencial EmbryoScope por meio de verificações regulares de controle de qualidade da temperatura e dos níveis de CO<sub>2</sub> e O<sub>2</sub>\*.
  - \* Somente se a clínica incubar com concentração reduzida de O<sub>2</sub>.
- Durante a primeira inicialização e depois do desligamento de uma incubadora, sempre valide os níveis de gás e temperatura usando dispositivos de validação externos calibrados conforme descrito no manual do usuário da EmbryoScope. NÃO dependa somente dos valores exibidos no painel de controle da incubadora.

### INSTALAÇÃO E MANUTENÇÃO

- A instalação e o reparo da incubadora sequencial EmbryoScope devem ser realizados apenas por uma pessoa certificada pela Vitrolife. A incubadora sequencial EmbryoScope deve permanecer no local onde foi instalada. Se uma incubadora sequencial EmbryoScope for desconectada e/ou movida sem a supervisão de uma pessoa certificada pela Vitrolife, ela perderá a sua aprovação para uso clínico e a garantia poderá ser cancelada.
- Se a incubadora sequencial EmbryoScope ou alguma de suas peças for modificada, deverão ser realizados inspeção e testes adequados por uma pessoa certificada pela Vitrolife para assegurar a continuação do uso seguro.
- Ao limpar e desinfetar a incubadora sequencial EmbryoScope, utilize sempre os agentes químicos prescritos, como especificado na seção 8 do manual do usuário da EmbryoScope.

### TRANSPORTE E REPOSICIONAMENTO DA INCUBADORA SEQUENCIAL EMBRYOSCOPE

- Enquanto ainda estiver nas caixas em que foi entregue, a incubadora sequencial EmbryoScope deve ser movida somente com o uso de uma empilhadeira ou paleteira. NÃO abra as caixas entregues sem a presença de uma pessoa certificada pela Vitrolife.
- Quando for desembalada, a incubadora sequencial EmbryoScope deverá ser movida somente por duas pessoas carregando o dispositivo pelas laterais esquerda e direita e somente sob a supervisão de uma pessoa certificada pela Vitrolife.

### CONEXÃO COM EQUIPAMENTOS EXTERNOS

### (EN 60601-1 EQUIPAMENTO ELETROMÉDICO – PARTE 1)

- O equipamento externo a ser conectado à entrada de sinal, à saída de sinal ou a outros conectores deve atender às normas IEC relevantes (por exemplo, EN 606011:2006 Parte 1 para equipamento eletromédico). Além disso, todas essas combinações sistemas devem ser compatíveis com a norma EN 60601-1:2015 Parte 2, Requisitos gerais para segurança básica e desempenho essencial. Equipamentos que não estejam de acordo com a norma EN 606011:2006 Parte 1 deverão ser mantidos fora do ambiente do paciente, ou seja, pelo menos a 1,5 m do paciente ou do aparelho de suporte ao paciente.
- Qualquer pessoa que fizer a conexão de equipamento externo a uma entrada de sinal, saída de sinal ou outros conectores formou um sistema e, por isso, é responsável por assegurar que o sistema esteja em conformidade com os requisitos da EN 606011:2006 – Parte 1. Caso tenha alguma dúvida, contate um técnico médico qualificado ou o representante local.

### COMPATIBILIDADE ELETROMAGNÉTICA

• A incubadora sequencial EmbryoScope foi testada e está em conformidade com os limites para equipamentos médicos estabelecidos na IEC 60601-1-2 Edição 4.0 relativos à compatibilidade eletromagnética. Esses limites foram desenvolvidos para oferecer proteção adequada contra interferência prejudicial em uma instalação médica normal.

A conformidade com IEC 60601-1-2 Edição 4.0 assegura a compatibilidade quando a incubadora sequencial EmbryoScope é colocada a uma distância mínima dos instrumentos próximos. Se a incubadora sequencial EmbryoScope for colocada perto de outros instrumentos, é necessário observar se o desempenho de todos os instrumentos permanecerá inalterado pela instalação.

A incubadora sequencial EmbryoScope gera, usa e pode emitir energia de radiofrequência. Se não for instalado e usado de acordo com as instruções, ele poderá causar interferência prejudicial a outros equipamentos próximos. Não existe, no entanto, garantia de que não possa ocorrer interferência em uma determinada instalação. Se este equipamento causar interferência prejudicial em outros equipamentos, o que pode ser determinado desligando e ligando o equipamento, é recomendado que o usuário corrija a interferência adotando pelo menos uma das medidas a seguir:

- a) Reorientar ou mudar de lugar o equipamento receptor.
- b) Aumentar a distância de separação entre os equipamentos.
- c) Conectar o equipamento a uma tomada em um circuito diferente daquele ao qual estão conectados os outros dispositivos.

Consultar o fabricante, seu representante ou o revendedor para obter ajuda.

### ADVERTÊNCIA

- O uso de acessórios, transdutores e cabos não especificados, com exceção dos transdutores e cabos vendidos pelo fabricante do sistema como peça de reposição para componentes internos, pode resultar em aumento das emissões ou diminuição da imunidade do equipamento ou sistema.
- A incubadora sequencial EmbryoScope não deve ser utilizada adjacente a ou empilhada com outros equipamentos. Se for necessário usá-la adjacente ou empilhada, deve-se observar se a incubadora funciona normalmente na configuração em que será usada.

### CONFIDENCIALIDADE

 Todos os números de identificação, nomes e dados de tratamento apresentados neste manual são fictícios.

### GARANTIA LIMITADA

• A Vitrolife garante a incubadora sequencial EmbryoScope contra defeitos materiais e de fabricação por um período de um (1) ano a partir da data da primeira instalação.

A garantia limitada será encerrada imediatamente se os procedimentos de instalação, manutenção, reparo ou relocação da incubadora sequencial forem realizados por uma pessoa que não seja certificada pela Vitrolife.

A garantia limitada não se aplica a danos resultantes de:

- Não realização de manutenção de rotina de acordo com o manual do usuário da EmbryoScope;
- b) Acidente, abuso, uso incorreto ou aplicação indevida da incubadora sequencial;
- c) Uso e operação em desacordo com as instruções fornecidas pelo manual do usuário da EmbryoScope; ou
- d) Desgaste normal.

### **RECOMENDAÇÕES GERAIS DE SEGURANÇA CIBERNÉTICA**

- Os usuários devem tomar as seguintes medidas para reduzir o risco de segurança cibernética, a fim de garantir que o dispositivo funcione conforme projetado no ambiente de usuário pretendido:
  - Garantir que o pessoal seja treinado adequadamente em conscientização sobre segurança cibernética
  - o Impedir o acesso físico ao equipamento por usuários não autorizados.
- Os usuários devem informar a Vitrolife A/S sem demora indevida ao tomar conhecimento de um incidente de vulnerabilidade à segurança cibernética ou de qualquer evento suspeito de segurança.
- Para obter detalhes sobre como reduzir o risco de segurança cibernética, consulte o guia separado sobre este assunto fornecido pela Vitrolife.

## **1.2 Observações importantes**

### OBSERVAÇÃO - HORA EXATA DA INSEMINAÇÃO

 Ao inserir uma nova placa de cultura EmbryoSlide, é importante inserir a data e hora exatas da inseminação, pois todos os eventos subsequentes, como as divisões celulares, serão relacionados à hora da inseminação. A inserção incorreta da data e hora comprometerá a qualidade de seus dados.

### **OBSERVAÇÃO – PROCEDIMENTO DE FOCO AUTOMÁTICO**

Se o procedimento de foco automático não tiver encontrado a melhor imagem enfocada, você poderá enfocar novamente as imagens de forma manual selecionando a opção Live View (Visualização Real) (tela inicial -> selecione a placa de cultura EmbryoSlide relevante pressionando a guia Slide (Placa) -> pressione a imagem do poço relevante -> Pressione o botão Live (Real)).

### **OBSERVAÇÃO – VISUALIZAÇÃO REAL**

- A aquisição de imagem automática é interrompida na visualização Live (Real) durante a definição do novo foco, o ajuste dos planos focais e o ajuste do tempo de exposição. A aquisição de imagem será reiniciada automaticamente após 30 minutos caso deixe a incubadora sequencial EmbryoScope inativa no modo Live (Real). O período até a aquisição de imagem ser retomada automaticamente será de 30 minutos, mesmo se a incubadora sequencial EmbryoScope tiver sido configurada para produzir imagens a cada 10 minutos. No entanto, é possível reiniciar a aquisição de imagem manualmente sem atraso algum ao fazer com que a incubadora sequencial EmbryoScope retorne à tela de visão geral do embrião.
- Caso ajuste as configurações da câmera no modo Live (Real), as novas configurações serão aplicadas uniformemente a todos os poços e placas de cultura EmbryoSlide.
- Ao abrir a visualização Live (Real) sem trabalhar de forma ativa nela por dois minutos, a luz será apagada automaticamente para evitar que o embrião seja exposto de forma excessiva à luz. Nesse caso, uma observação em vermelho será exibida informando o seguinte: "Camera light has been turned off. Press any key or button to re-activate" (A luz da câmera foi desligada. Pressione qualquer tecla ou botão para reativá-la).

### **OBSERVAÇÃO – PAUSA DAS PLACAS DE CULTURA EMBRYOSLIDE**

- Enquanto a placa de cultura EmbryoSlide estiver em pausa, não serão adquiridas imagens sequenciais das demais placas de cultura EmbryoSlide.
- Se uma placa de cultura EmbryoSlide estiver em pausa por mais de uma hora, a incubadora sequencial EmbryoScope emitirá um alarme. É possível pausar temporariamente esse alarme sonoro ao pressionar **Reset alarm** (Redefinir alarme) na tela de toque da incubadora.

### **OBSERVAÇÃO – ARMAZENAMENTO DE DADOS**

- Com mais de 5 GB de espaço de armazenamento livre, os arquivos com mais de 50 dias são excluídos automaticamente da pasta **Scope Data**.
- Com menos de 5 GB de espaço de armazenamento livre, seu disco rígido está começando a ficar cheio. Nesse caso, TODOS os arquivos com mais de sete dias serão excluídos. Os arquivos mais antigos serão excluídos primeiro, até que o espaço de armazenamento livre retorne a ter mais de 5 GB.
- TODOS os dados são armazenados no PC que executa o software EmbryoViewer ou no servidor ES, local do qual não serão excluídos.

### 1.3 Uso previsto – incubadora sequencial EmbryoScope

O uso pretendido da incubadora EmbryoScope é fornecer um ambiente com temperatura controlada e concentrações de gás (CO<sub>2</sub> e opcionalmente O<sub>2</sub>) para a cultura de gametas e/ou embriões e adquirir imagens deles durante a incubação.

Para obter uma visão geral da incubadora sequencial EmbryoScope, consulte a seção 2.

### 1.4 Uso previsto – placa de cultura EmbryoSlide

A placa de cultura EmbryoSlide é um acessório para o armazenamento de embriões relacionado à incubadora EmbryoScope, que fornece um ambiente com temperatura controlada e concentrações de gás (CO<sub>2</sub> e opcionalmente O<sub>2</sub>) para o desenvolvimento de gametas e/ou embriões na, ou próximo à, temperatura corporal.

Para uma descrição detalhada da placa de cultura EmbryoSlide, consulte o manual do usuário das placas de cultura EmbryoSlide.

## 1.5 Usuários a quem se destina

Embriologistas, demais pessoal de laboratório e equipe clínica de clínicas de fertilização in vitro treinados por instrutores certificados pela Vitrolife A/S.

## 1.6 Benefícios clínicos

- Desenvolvimento embrionário aprimorado
- Taxa de implantação/gravidez melhorada
- Taxa de perda de gravidez reduzida.

# 2 Visão geral da incubadora sequencial EmbryoScope

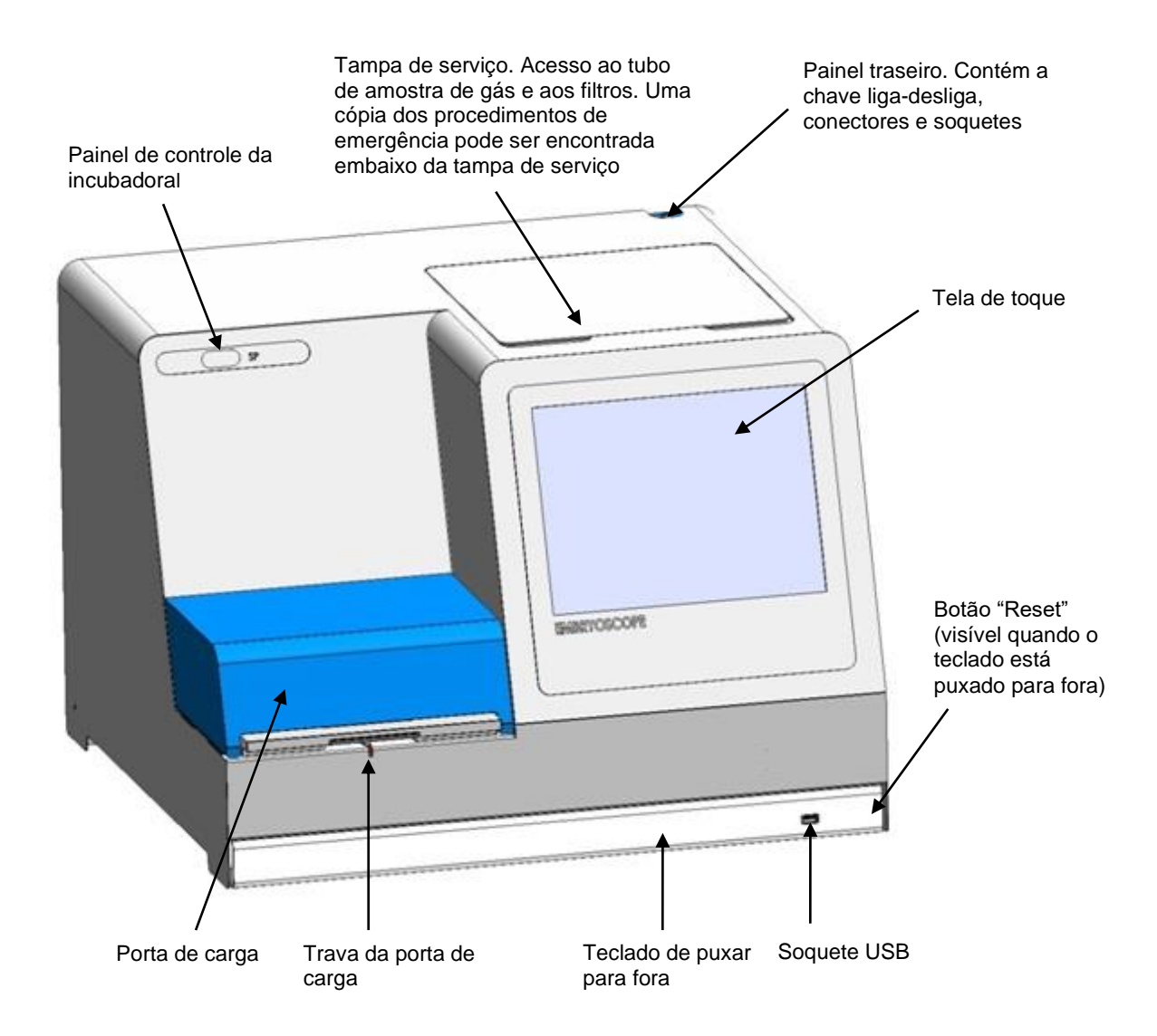

As séries de imagens são analisadas automaticamente em tempo real com o software patenteado. A atividade blastomérica é um parâmetro numérico que reflete a quantidade de movimento ocorrida entre dois quadros consecutivos na série de imagens sequenciais. A atividade blastomérica NÃO TEM USO DIAGNÓSTICO, mas pode ser usada para ajudar os usuários a identificar áreas na série de tempo onde eventos de interesse podem estar ocorrendo. Nenhuma intervenção do operador é necessária e o resultado fica disponível a qualquer momento durante a incubação.

## 2.1 Instalação e condições necessárias

A incubadora deve ser configurada de acordo com a lista de verificação da instalação. Ela não poderá ser movimentada ou desconectada por pessoas não certificadas pela Vitrolife.

Requisitos de instalação:

- Sala limpa com temperatura estável entre 20°C e 30°C.
- Mesa robusta com cerca de 1 m x 0,6 m de espaço de trabalho.
- Distância mínima de 150 mm entre a parte traseira da incubadora sequencial EmbryoScope e qualquer objeto sólido.
- Opcional: alimentação de energia ininterrupta (UPS) com no mínimo de 300 W e aterramento adequado.
- Dispositivo de corrente residual (RCD) ou interruptor de falha (circuito) de aterramento (GFI/GFCI).
- Especificação do plugue de conexão para conexão à tensão alternativa: NEMA 5-15 (grau hospitalar).
- Alimentação de gás CO<sub>2</sub> com regulador de pressão capaz de proporcionar uma saída estável de CO<sub>2</sub> entre 0,6 bar e 1 bar acima da pressão ambiente.
- Alimentação de gás N<sub>2</sub> com regulador de pressão capaz de proporcionar uma saída estável de N<sub>2</sub> entre 0,6–1 bar acima da pressão ambiente.
- Equipamentos eletromédicos necessitam de precauções especiais quanto à compatibilidade eletromagnética (EMC) e precisam ser instalados e colocados em funcionamento de acordo com a informação da EMC fornecida.

### OBSERVAÇÃO

- A câmara embrionária não tem capacidade de resfriamento. Se a temperatura ficar acima dos limites especificados, a temperatura na câmara embrionária atingirá, no mínimo, a temperatura ambiente.
- É fortemente recomendado, embora não seja obrigatório, conectar a incubadora a uma fonte de alimentação ininterrupta (UPS) com conector de terra para garantir condições de funcionamento estável em caso de falha de energia. Um equipamento UPS ligado à incubadora EmbryoScope deve estar em conformidade com as seguintes diretivas e normas harmonizadas:
  - Diretiva de baixa tensão 2014/35/EU
  - o Diretiva de compatibilidade eletromagnética 2014/30/EU
  - EN 62040-1:2009 Sistemas de alimentação ininterrupta (UPS) Parte 1: Requisitos gerais e de segurança para UPS
  - EN 62040-2:2006 Sistemas de alimentação ininterrupta (UPS) Parte 2: Requisitos de compatibilidade eletromagnética (EMC).

## 2.2 Iniciar a incubadora sequencial EmbryoScope

A incubadora sequencial EmbryoScope deve ser ligada, pelo menos, três horas antes de ser usada para assegurar o equilíbrio da temperatura em toda a incubadora. Certifique-se de que a incubadora sequencial EmbryoScope esteja aterrada pelo conector de alimentação, de que não haja vazamento nas conexões de gás e de que o reservatório de gás esteja cheio. Além disso, é preciso verificar periodicamente a pressão residual dos cilindros de gás e substituir os cilindros de CO<sub>2</sub> ou N<sub>2</sub> se a pressão ficar abaixo de 40 bar. A contrapressão nos tubos de conexão não deve exceder 1 bar ou ficar abaixo de 0,6 bar.

## 2.3 Desligar a incubadora sequencial EmbryoScope

Para desligar a incubadora sequencial EmbryoScope (por exemplo, para serviço ou limpeza), siga o procedimento descrito abaixo.

### OBSERVAÇÃO

- Em caso de emergência, siga o procedimento descrito na seção 10.
- 1. Remova todas as placas de cultura EmbryoSlide da incubadora sequencial EmbryoScope (consulte o procedimento na seção 6.6).
- 2. Pressione o botão Shutdown (Desligar) na tela inicial.
- 3. Selecione **Close Computer** (Encerrar Computador) na caixa de diálogo apresentada. Isso desligará o PC da incubadora sequencial EmbryoScope (a incubadora em si continuará a funcionar).
- 4. Pressione **OK** na caixa de diálogo apresentada.
- 5. Para desligar a incubadora, use a chave liga-desliga localizada na parte traseira da incubadora sequencial EmbryoScope. Consulte também a seção 4.

### OBSERVAÇÃO

 Se a incubadora sequencial EmbryoScope for deixada com a área de trabalho aberta por um longo período, o software integrado à incubadora não será executado e nenhuma imagem sequencial será adquirida. Nesse caso, a incubadora ativará um sinal de informação de advertência.

### OBSERVAÇÃO

• O software da incubadora sequencial EmbryoScope e o Microsoft Windows devem sempre ser desligados corretamente antes desligar a alimentação.

## **3 Reiniciar o PC integrado**

Em alguns casos, será necessário reiniciar o PC integrado à incubadora sequencial EmbryoScope, por exemplo, se ocorrer uma condição de erro.

Para reiniciar o PC:

- 1. Puxe o teclado na parte inferior da incubadora sequencial EmbryoScope.
- Use um objeto pontiagudo, como um lápis ou caneta, para pressionar o pequeno botão vermelho à direita do teclado (consulte a ilustração na seção 2). O computador será desligado.
- 3. Pressione o pequeno botão vermelho novamente para reiniciar o computador.

## 4 Conexões a sistemas de suporte

Todos os conectores e soquetes são encontrados na parte traseira da incubadora sequencial EmbryoScope. Os conectores e soquetes devem ser usados somente por uma pessoa certificada pela Vitrolife durante a instalação. Os operadores nunca devem usar ou conectar tubos ou cabos/fios ao painel.

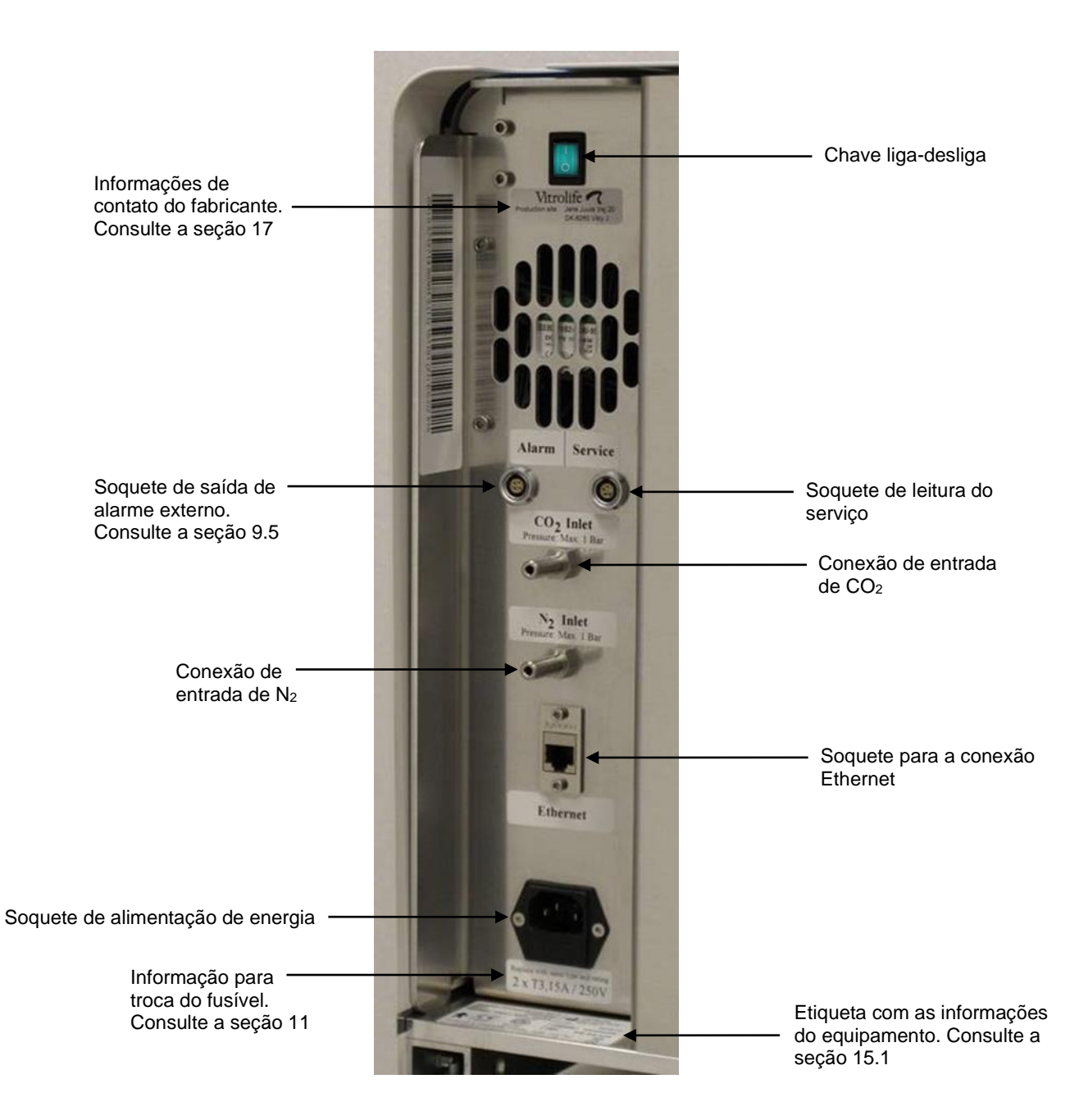

# 5 A incubadora

## 5.1 Painel de controle da incubadora

O painel de controle da incubadora está localizado no canto superior esquerdo da incubadora sequencial EmbryoScope:

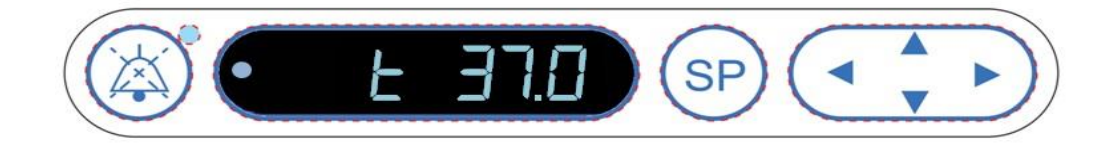

O painel de controle da incubadora é usado para:

- Pausar os alarmes de advertência sonoros emitidos pela incubadora sequencial EmbryoScope (com o botão Pause Audio (Pausar Áudio))
- Inspecionar uma variedade de parâmetros da incubadora, tais como temperatura, concentração de CO<sub>2</sub>, concentração de O<sub>2</sub>, etc. (no menu do valor de ajuste)
- Alterar o valor de ajuste dos parâmetros da incubadora (no menu de valor de ajuste)
- Calibrar a incubadora sequencial EmbryoScope (no menu de calibragem)
- Ligar e desligar a regulagem de CO<sub>2</sub> e O<sub>2</sub> (no menu de calibragem).

### 5.1.1 Visão geral dos itens acessíveis no painel de controle

O painel de controle da incubadora fornece acesso a dois menus separados: o menu de valor de ajuste e o menu de calibração.

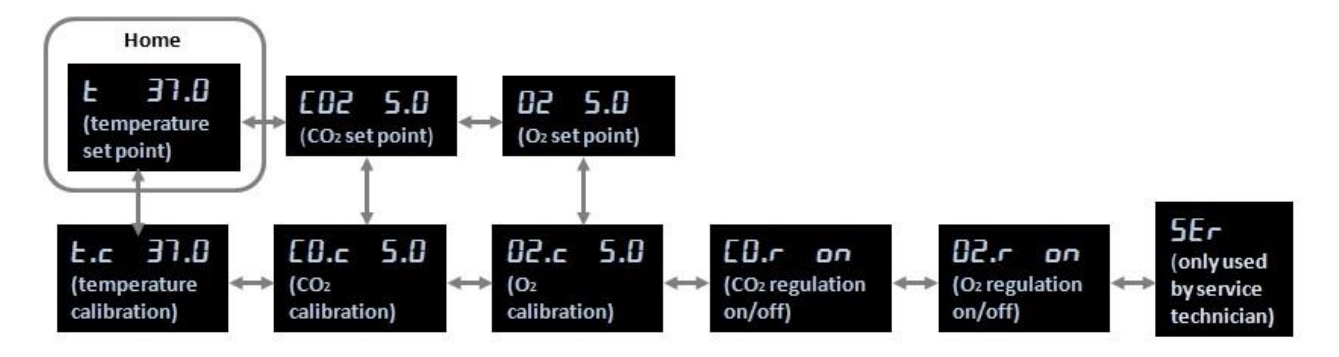

Visão geral dos itens de menu disponíveis no painel de controle da incubadora

Para ir do menu de valor de ajuste ao menu de calibragem, pressione a seta para baixo por aproximadamente três segundos. Para retornar do menu de calibragem ao menu de valor de

ajuste, pressione a seta para cima por aproximadamente três segundos. Enquanto o menu é

até a alteração de menu ser concluída. alterado, o visor piscará:

Para ir e voltar entre os itens disponíveis em cada menu, pressione as setas "esquerda" e "direita". Por exemplo, se a temperatura estiver sendo exibida no momento no menu de valor de ajuste e você deseja inspecionar a concentração de CO<sub>2</sub>, pressione a seta direita uma vez. Se desejar retornar à temperatura mais tarde, pressione a seta esquerda uma vez.

## 5.2 Painel de controle da incubadora

O painel de controle pode ser travado para garantir que os parâmetros não sejam alterados acidentalmente. Quando o painel de controle está travado, não é possível alterar o valor de ajuste ou calibrar os parâmetros. Não é possível também ligar ou desligar a regulagem de CO<sub>2</sub> ou de O<sub>2</sub>.

Se você tentar alterar qualquer parâmetro enquanto o painel estiver travado, o visor exibirá:

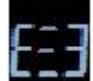

para indicar que uma trava está ativa e precisa ser removida antes de uma ação ser realizada.

Para travar o painel de controle:

Pressione e mantenha pressionado de forma simultânea o botão SP e a seta "esquerda" por, aproximadamente, três segundos:

O visor exibirá por alguns instantes:

Para destravar o painel de controle:

Pressione e mantenha pressionado de forma simultânea o botão SP e a seta "direita" por, aproximadamente, três segundos:

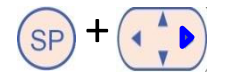

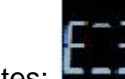

O visor exibirá por alguns instantes:

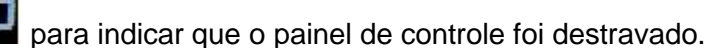

para indicar que o painel de controle foi travado.

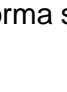

## 5.3 Pausar alarmes de advertência sonoros temporariamente

Para pausar o sinal de alarme sonoro por três minutos, pressione o botão Pause Audio (Pausar Áudio): Audio): Audio Audio e advertência não afetará o LED, o qual continuará a piscar até o problema que provocou o alarme de advertência tenha sido resolvido.

## 5.4 Temperatura da incubadora

### 5.4.1 Alteração do valor de ajuste

1. No menu de valor de ajuste, verifique se o visor exibe a temperatura da incubadora. Se isso não ocorrer, vá ao item de menu temperatura ao pressionar as setas "direita" ou

"esquerda" temperatura atual ser exibida: **E 37.0** (item de menu de temperatura - valor de ajuste é: 37°C).

2. Pressione o botão SP. O visor passará a alternar entre **E 37.0** (item de menu de

temperatura – valor de ajuste é: 37°C) and **SPERALO** (menu de valor de ajuste está ativo – valor de ajuste é: 37°C). Isso indica que você está prestes a ajustar o valor da temperatura.

- 3. Ao manter o botão (SP) pressionado, pressione a seta "para cima" ou "para baixo" (spara aumentar ou diminuir o valor de ajuste. Cada vez que você pressiona a seta "para cima" ou "para baixo" uma vez, o valor de ajuste aumenta ou diminui em 0,1°C.
- 4. Solte o botão SP para salvar a nova configuração.

### 5.4.2 Validação da temperatura

A incubadora sequencial EmbryoScope deve ser ligada pelo menos três horas antes da validação da temperatura. A temperatura ambiente deve ser equivalente à temperatura normal do laboratório. A validação da temperatura é realizada ao medir a temperatura no suporte da placa de cultura usando a sonda de temperatura conectada ao termômetro de alta precisão.

### OBSERVAÇÃO

- Ao realizar esse procedimento, cuidado para não tocar ou empurrar acidentalmente as placas de cultura EmbryoSlide presentes no suporte da placa de cultura.
- Antes de iniciar, verifique se o termômetro de alta precisão está calibrado de acordo com as especificações do fabricante.

Siga este procedimento para validar a temperatura:

- 1. Pressione **Check** (Verificar) na tela de toque da incubadora sequencial EmbryoScope. O suporte da placa de cultura será movimentado para uma posição que permita a realização de uma medição de temperatura externa.
- 2. Abra a porta de carga da câmara embrionária.
- 3. Insira a sonda de temperatura no pequeno soquete disponível na base do suporte da placa de cultura (consulte a figura abaixo). A sonda de temperatura deve ser inserida completamente no soquete para medir a temperatura central do suporte da placa de cultura corretamente.

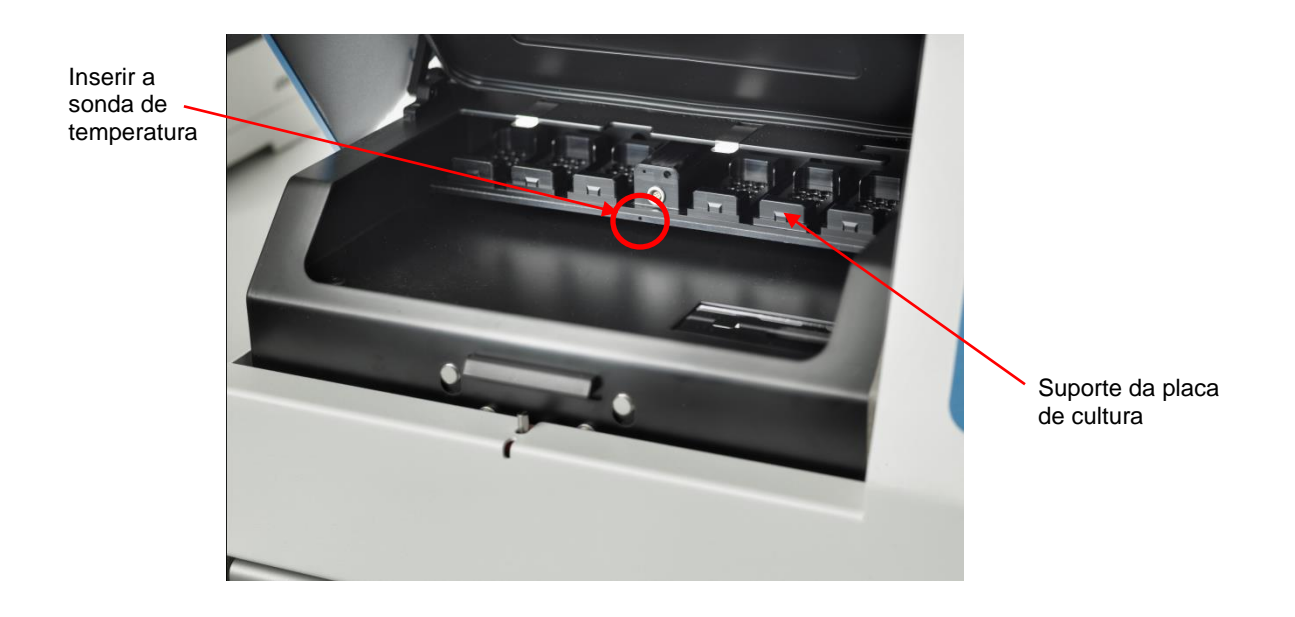

- 4. Deixe a parte mais fina do cabo dentro da câmara embrionária.
- 5. Feche a porta de carga com cuidado (evite fechá-la no cabo fino).
- 6. Deixe a sonda de temperatura entrar em equilíbrio por cerca de dez minutos.

A temperatura central do suporte da placa de cultura medida pela sonda de temperatura é 0,2°C mais alta do que a temperatura na parte inferior do micropoço onde ficam os embriões, conforme especificado na tabela abaixo:

| Temperatura central do suporte da placa<br>de cultura medida pela sonda externa<br>(°C) | Temperatura na parte inferior do<br>micropoço (temperatura média, °C) |
|-----------------------------------------------------------------------------------------|-----------------------------------------------------------------------|
| 37,00                                                                                   | 36,80                                                                 |
| 37,10                                                                                   | 36,90                                                                 |
| 37,20                                                                                   | 37,00                                                                 |
| 37,30                                                                                   | 37,10                                                                 |
| 37,40                                                                                   | 37,20                                                                 |
| 37,50                                                                                   | 37,30                                                                 |

### 5.4.3 Calibragem da temperatura

A incubadora EmbryoScope deve estar ligada por pelo menos três horas para alcançar equilíbrio total antes da calibragem da temperatura. A temperatura ambiente deve ser equivalente à temperatura normal do laboratório.

Se a temperatura externa medida pelo termômetro de alta precisão apresentar desvio em relação à temperatura atualmente exibida, será possível calibrar a temperatura no painel de controle.

#### Exemplo:

- A temperatura medida usando o termômetro de alta precisão é 37,3°C.
- O valor de ajuste é 37,0°C.
- A temperatura exibida atualmente no painel de controle da incubadora é 37,0°C:
- Calibre a temperatura exibida para ser 37,3°C 0,2°C = 37,1°C.

É necessário subtrair 0,2°C da temperatura medida para compensar a diferença entre a temperatura medida e a temperatura real na parte inferior do micropoço (consulte também a seguinte OBSERVAÇÃO).

 Verifique se a temperatura medida pelo termômetro de alta precisão é 37,2°C (37,0°C + a diferença de 0,2°C entre a temperatura medida e a temperatura real na parte inferior dos micropoços).

A exibição no painel de controle da incubadora mudará de 37,1°C a 37,0°C.

piscar

### OBSERVAÇÃO

- A temperatura central do suporte da placa de cultura medida pelo termômetro de alta precisão é 0,2°C mais alta do que a temperatura na parte inferior do micropoço onde ficam os embriões.
- Dessa forma, é preciso ajustar a temperatura no visor de modo a corresponder à leitura feita pelo termômetro externo menos 0,2°C (consulte também a tabela anterior para ver exemplos de temperatura e calibragem para várias leituras).

Siga este procedimento para calibrar a temperatura:

- 1. No menu de valor de ajuste, vá ao item de menu temperatura **ETTO** (item de menu temperatura valor de ajuste é: 37°C) ao pressionar a seta "direita" ou "esquerda"
- 2. Pressione e mantenha pressionada a seta "para baixo" 🚺 até que o visor pare de

. Se a alteração de menu for bem-sucedida, o visor exibirá

**E.c. 37.0** (calibragem de temperatura – calibragem é: 37°C).

3. Pressione e mantenha pressionado o botão (SP). Agora, o visor irá alternar entre mostrar

**37.0** e **EAL 37.0** (menu de calibragem está ativo - calibragem é: 37,0°C).

Isso indica que você está prestes a calibrar a temperatura.

- 4. Ao manter o botão (SP) pressionado, use a seta "para cima" ou "para baixo" (A) para aumentar ou diminuir a calibragem da temperatura até o nível desejado. Toda vez que pressionar a seta, você aumentará ou diminuirá a temperatura em 0,05°C.
- 5. Solte o botão (SP) para salvar a calibragem.
- 6. Pressione e mantenha pressionada a seta "para cima" (por três segundos para retornar ao item de menu temperatura no menu de valor de ajuste.
- Aguarde pelo menos dez minutos até a temperatura ficar estável. Em seguida, valide a temperatura após a calibragem. É possível acompanhar a temperatura ao pressionar o botão Temperature (Temperatura) na tela de toque da incubadora sequencial EmbryoScope.

### OBSERVAÇÃO

- Sempre valide a temperatura da incubadora após a calibragem.
- Não é possível calibrar a temperatura em mais de +/- 3,0°C. Se você tentar calibrar a temperatura mais do que esse valor em comparação com o ponto de partida, o painel de controle exibirá quando você pressionar o botão e a seta "para cima"/"para baixo" ao mesmo tempo. Isso significa que, por exemplo, se você tiver calibrado a temperatura em + 0,3°C, o aumento de temperatura máximo durante a próxima calibragem de temperatura será + 2,7°C. A redução da temperatura máxima será, então, 3,3°C (3,0°C + 0,3°C).

## 5.5 Concentração de CO<sub>2</sub> da incubadora

### 5.5.1 Alteração do valor de ajuste do CO<sub>2</sub>

- No menu de valor de ajuste, verifique se o visor exibe a concentração de CO<sub>2</sub>. Se isso não ocorrer, vá ao item de menu CO<sub>2</sub> ao usar as setas "direita" ou "esquerda" (14) até a concentração de CO<sub>2</sub> ser exibida: CO2 5\_C (item do menu de CO<sub>2</sub> valor de ajuste é: 5,0).
- 2. Pressione e mantenha pressionado o botão (SP). O visor passará a alternar entre

**CO2 5.0** (item de menu CO<sub>2</sub> – o valor de ajuste é: 5,0) e **5P 5.0** (menu de valor de ajuste – valor de ajuste é: 5,0). Isso indica que você está prestes a ajustar o valor de CO<sub>2</sub>.

- 3. Ao manter o botão (SP) pressionado, pressione a seta "para cima" ou "para baixo" (SP) para aumentar ou diminuir o valor de ajuste de CO<sub>2</sub>. Cada vez que você pressiona a seta "para cima" ou "para baixo" uma vez, o valor de ajuste aumenta ou diminui em 0,1%.
- 4. Solte o botão SP para salvar a nova configuração.

### 5.5.2 Validação da concentração de CO<sub>2</sub>

### OBSERVAÇÃO

- Antes de validar a concentração de CO<sub>2</sub>, a incubadora sequencial EmbryoScope deve estar ligada por pelo menos duas horas com os gases apropriados conectados para garantir a obtenção do equilíbrio máximo. A temperatura ambiente deve ser equivalente à temperatura normal do laboratório.
- Antes de iniciar, verifique se o analisador de gás está calibrado de acordo com as especificações do fabricante.
- 1. Ative o analisador de gás usado para medir a concentração de CO<sub>2</sub>.
- 2. Remova a tampa de serviço da incubadora sequencial EmbryoScope.
- 3. Conecte o tubo do analisador de gás ao tubo de amostra de gás.

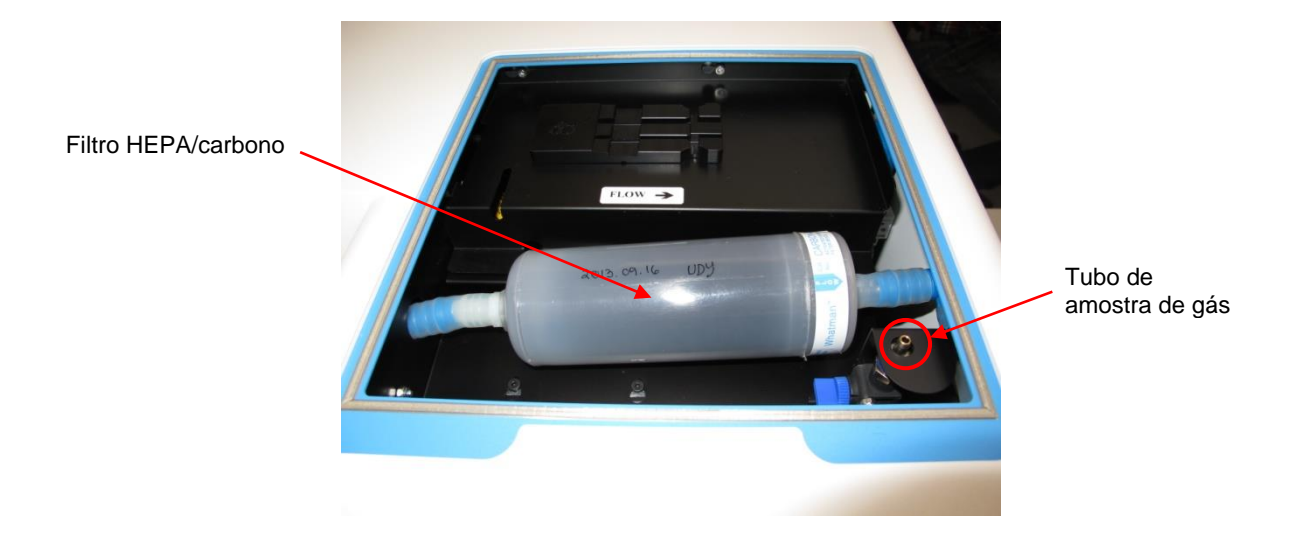

- 4. Abra a válvula girando a alavanca em sua direção até que fique na posição perpendicular.
- 5. Pressione **Check** (Verificar) na tela de toque da incubadora sequencial EmbryoScope.
- 6. Meça a concentração de CO<sub>2</sub> duas ou três vezes ou até a medição ser estável.
- Se a concentração de CO<sub>2</sub> medida desviar do valor de ajuste, é preciso calibrar a concentração de CO<sub>2</sub> como descrito abaixo na seção 5.5.3.

### 5.5.3 Calibragem da concentração de CO<sub>2</sub>

### OBSERVAÇÃO

- Conectar um dispositivo de calibragem de CO<sub>2</sub> com uma bomba interna potente pode interferir com o sistema de controle de gás dentro da incubadora sequencial EmbryoScope. Portanto, não use um dispositivo de calibragem que absorva mais de 0,5 l/min.
- No menu de valor de ajuste, vá até o item de menu CO<sub>2</sub> ao pressionar as setas "direita" ou "esquerda" até a concentração de CO<sub>2</sub> ser exibida: CO2 5.0 (item do menu de CO2 – valor de ajuste é: 5,0).
- 2. Pressione e mantenha pressionado a seta "para baixo" por três segundos 🐋 até o visor parar de piscar para entrar no menu de calibragem. Se a alteração do

menu for bem-sucedida, o visor exibirá:  $\boxed{10.c}$  5.0 (calibragem de CO<sub>2</sub> – calibragem é: 5,0).

3. Pressione e mantenha pressionado o botão SP. Agora o visor passará a alternar entre

**EQ.c 5.0** (calibragem de CO<sub>2</sub> – 5,0) e **EAL 5.0** (menu de calibragem está ativo –

calibragem é: 5,0). Isso indica que você está prestes a calibrar a concentração de CO2.

4. Ao manter o botão <sup>SP</sup> pressionado, pressione a seta "para cima" ou "para baixo" para aumentar ou diminuir a concentração de CO<sub>2</sub>. O valor da concentração de CO<sub>2</sub> é ajustado por 0,1% cada vez que as setas "para cima" ou "para baixo" são pressionadas uma vez.

Ajuste a concentração de CO<sub>2</sub> de modo a corresponder à leitura do analisador de gás externo, ou seja, se a leitura do analisador de gás for 5,6%, ajuste o valor no visor para 5,6.

- 5. Solte o botão (SP) para salvar a calibragem.
- 6. P<u>ressione e m</u>antenha pressionada a seta "para cima" () até o visor parar de piscar

para entrar no menu de calibragem. Se a alteração do menu for bem-

sucedida, o visor exibirá: **CO2 5.0** (valor de ajuste de  $CO_2$  – valor de ajuste é: 5,0).

 Aguarde 10 a 20 minutos até a concentração de CO<sub>2</sub> se estabilizar e valide a concentração seguindo o procedimento descrito na seção 5.5.2. É possível monitorar a concentração de CO<sub>2</sub> ao pressionar o botão CO<sub>2</sub> na tela de toque da incubadora sequencial EmbryoScope.

### OBSERVAÇÃO

- Sempre valide a concentração de CO<sub>2</sub> após a calibragem com a realização de várias medições.
- Não é possível calibrar a concentração de CO<sub>2</sub> em mais de +/- 2%. Se você tentar calibrar a concentração mais do que esse valor em comparação com o ponto de partida, o painel

de controle exibirá **Err** quando você pressionar o botão <sup>SP</sup> e a seta "para cima"/"para baixo" ao mesmo tempo. Isso significa que, por exemplo, se você tiver calibrado a concentração + 0,5%, o aumento de CO<sub>2</sub> máximo durante a próxima calibragem será + 1,5%. A redução de CO<sub>2</sub> máxima será - 2,5% (2% + 0,5%).

## 5.6 Concentração de O2 da incubadora

### 5.6.1 Alteração do valor de ajuste do O2

- No menu de valor de ajuste, verifique se o visor exibe a concentração de O<sub>2</sub>. Se isso não ocorrer, vá ao item de menu O<sub>2</sub> ao pressionar as setas "direita" ou "esquerda" até a concentração de CO<sub>2</sub> ser exibida: 02 5.0 (item do menu de CO2 valor de ajuste é: 5,0).
- 2. Pressione e mantenha pressionado o botão <sup>SP</sup>. O visor passará a alternar entre **D2 5.0** (item de menu O2 o valor de ajuste é: 5,0) e **5P 5.0** (menu de valor de

ajuste – valor de ajuste é: 5,0). Isso indica que você está prestes a alterar o valor de ajuste de  $O_2$ .

- 3. Ao manter o botão (SP) pressionado, pressione a seta "para cima" ou "para baixo" (para aumentar ou diminuir o valor de ajuste de O<sub>2</sub>. Cada vez que você pressiona a seta "para cima" ou "para baixo" uma vez, o valor de ajuste aumenta ou diminui em 0,1%.
- 4. Solte o botão SP para salvar a nova configuração.

### 5.6.2 Validação da concentração de O2

Para validar a concentração de O<sub>2</sub>, siga os procedimentos na seção 5.5.2.

### 5.6.3 Calibragem da concentração de O2

### OBSERVAÇÃO

- Conectar um dispositivo de calibragem de O<sub>2</sub> com uma bomba interna potente pode interferir com o sistema de controle de gás dentro da incubadora sequencial EmbryoScope. Portanto, não use um dispositivo de calibragem que absorva mais de 0,5 l/min.
- 1. No menu de valor de ajuste, pressione a seta "direita" ou "esquerda"  $\underbrace{\bullet}$  até o item de menu O<sub>2</sub> ser exibido: **02 5.0** (item do menu de O<sub>2</sub> valor de ajuste é: 5,0).
- 2. Pressione e mantenha pressionada a seta "para baixo" por três segundos 👀 até o

visor parar de piscar **de la constance** para entrar no menu de calibragem. Se a alteração de

menu for bem-sucedida, o visor exibirá 22.5.0 (calibragem de O<sub>2</sub> – calibragem é: 5,0).

3. Pressione e mantenha pressionado o botão SP. O visor passará a alternar entre

**D2.c 5.0** (calibragem de  $O_2$  – calibragem é: 5,0) e **CAL 5.0** (calibragem –

5,0). Isso indica que você está prestes a calibrar a concentração de  $O_2$ .

4. Ao manter o botão (SP) pressionado, pressione a seta "para cima" ou "para baixo" (para aumentar ou diminuir a concentração de O<sub>2</sub>. O valor da concentração de O<sub>2</sub> é ajustado por 0,1% cada vez que as setas "para cima" ou "para baixo" são pressionadas uma vez.

Ajuste a concentração de  $O_2$  de modo a corresponder à leitura do analisador de gás externo, ou seja, se a leitura do analisador de gás for 5,6%, ajuste o valor no visor para 5,6.

- 5. Solte o botão (SP) para salvar a calibragem.
- 6. <u>Pressione e mantenha pressionada a seta "para cima"</u> até o visor parar de piscar

para retornar ao menu de valor de ajuste. Se a alteração do menu for bem-

sucedida, o visor exibirá: 02 5.0

(item do menu de  $O_2$  – valor de ajuste é: 5,0).

 Aguarde 10 a 20 minutos até a concentração de O<sub>2</sub> se estabilizar e valide a concentração seguindo o procedimento descrito na seção 5.5.2. É possível monitorar a concentração de O<sub>2</sub> ao pressionar o botão O<sub>2</sub> na tela de toque da incubadora sequencial EmbryoScope.

|   | OBSERVAÇÃO                                                                                                    |
|---|----------------------------------------------------------------------------------------------------|
| • | Sempre valide a concentração de $O_2$ após a calibragem com a realização de várias medições.                                                                                                    |
| • | Não é possível calibrar a concentração de $O_2$ em mais de +/- 3%. Se você tentar calibrar a concentração mais do que esse valor em comparação com o ponto de partida, o painel de controle exibirá <b>Err</b> quando você pressionar o botão <b>SP</b> e a seta "para cima"/"para |
|   | baixo" ao mesmo tempo. Isso significa que, por exemplo, se você tiver calibrado a concentração + 0,5%, o aumento de O <sub>2</sub> máximo durante a próxima calibragem será + 2,5%. A redução de O <sub>2</sub> máxima será - 3,5% (3% + 0,5%).                                    |

## 6 Operação da incubadora sequencial EmbryoScope

A incubadora sequencial EmbryoScope tem um PC industrial integrado que executa o Microsoft Windows. O PC controla todas as funções de aquisição de dados, motores, câmera etc. As condições da incubação (temperatura, concentração de CO<sub>2</sub> e O<sub>2</sub>) são controladas por uma unidade independente. Dessa forma, as condições de incubação não são afetadas por falha do software nem por falha do sistema operacional do PC. Um alarme sonoro notificará o usuário no caso de falha do software ou do sistema operacional.

## 6.1 Procedimento de inicialização

- 1. Ligue a incubadora sequencial EmbryoScope na chave liga-desliga (chave verde no canto superior direito da parte traseira da incubadora sequencial).
- 2. No painel de controle da incubadora, verifique se os valores de ajuste de temperatura, gás, entre outros, estão nos níveis desejados (consulte a seção 5.4.1, 5.5.1 e 5.6.1).
- 3. Aguarde o sistema operacional Windows e o software da incubadora sequencial EmbryoScope iniciar automaticamente.

Após a inicialização e verificação completa, será exibida a tela de boas-vindas.

O botão Start (Iniciar) será ativado.

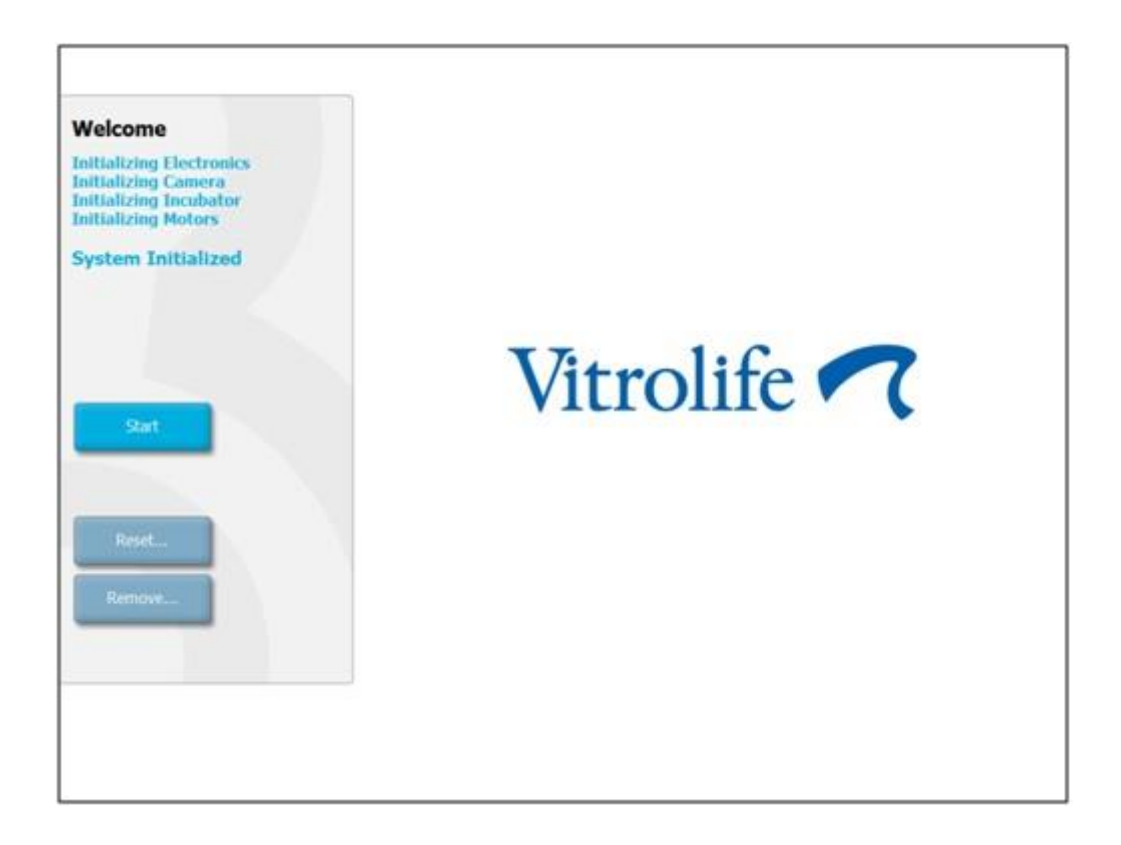

- 4. Pressione o botão Start (Iniciar).
- 5. Depois de três horas, valide os níveis de temperatura e gás usando o termômetro e o analisador de gás (consulte também as seções 5.4.2, 5.5.2 e 5.6.2).

Depois que você confirmar que a temperatura e o gás estão nos níveis desejados, a incubadora sequencial EmbryoScope estará pronta para inserção de uma placa de cultura EmbryoSlide (consulte também a seção 6.3).

### ADVERTÊNCIA

 Durante a primeira inicialização e depois do desligamento de uma incubadora, sempre valide os níveis de gás e temperatura usando dispositivos de validação externos calibrados conforme descrito no manual do usuário da EmbryoScope. NÃO dependa somente dos valores exibidos no painel de controle da incubadora.

## 6.2 Redefinição e calibragem da câmera

Para garantir que os dois motores da incubadora sequencial EmbryoScope movam o suporte da placa de cultura corretamente e em alinhamento com a câmera, é necessário redefinir e calibrar a câmera em determinadas circunstâncias:

- O foco automático não está funcionando adequadamente.
- Os poços não estão centralizados.
- Foram realizadas limpeza ou inspeção.
- O suporte da placa de cultura foi remontado.

Siga este procedimento para redefinir e calibrar a câmera:

- 1. Pressione **Shutdown** (Desligar) e, em seguida, **Close Program** (Fechar Programa). O programa é encerrado e a área de trabalho do Windows é exibida.
- 2. Reinicie o programa Scope\_D na área de trabalho e aguarde a tela de boas-vindas aparecer.
- 3. Pressione **Reset...** (Redefinir...) na tela de boas-vindas.
- 4. Pressione **OK** quando perguntado se deseja alterar os parâmetros do instrumento.
- 5. Selecione **Standard** (Padrão) como método de ajuste. Não selecione a opção **Advanced** (Avançado). Essa opção deve ser usada somente por técnicos certificados pela Vitrolife.

Não pressione **OK** na tela de toque ainda. Isso fará com que o suporte da placa de cultura saia da posição de carregamento e não será possível inserir a placa de cultura EmbryoSlide.

- 6. Coloque uma placa de cultura EmbryoSlide vazia na posição nº 1 do suporte da placa de cultura. Certifique-se de colocar a placa de cultura EmbryoSlide corretamente no suporte da placa de cultura. Um posicionamento incorreto da placa de cultura afetará a eficiência do procedimento de foco automático.
- 7. Pressione **OK** na tela de toque da incubadora sequencial EmbryoScope.
- 8. Quando a imagem do poço nº 1 for exibida, pressione o centro do poço na tela de toque.

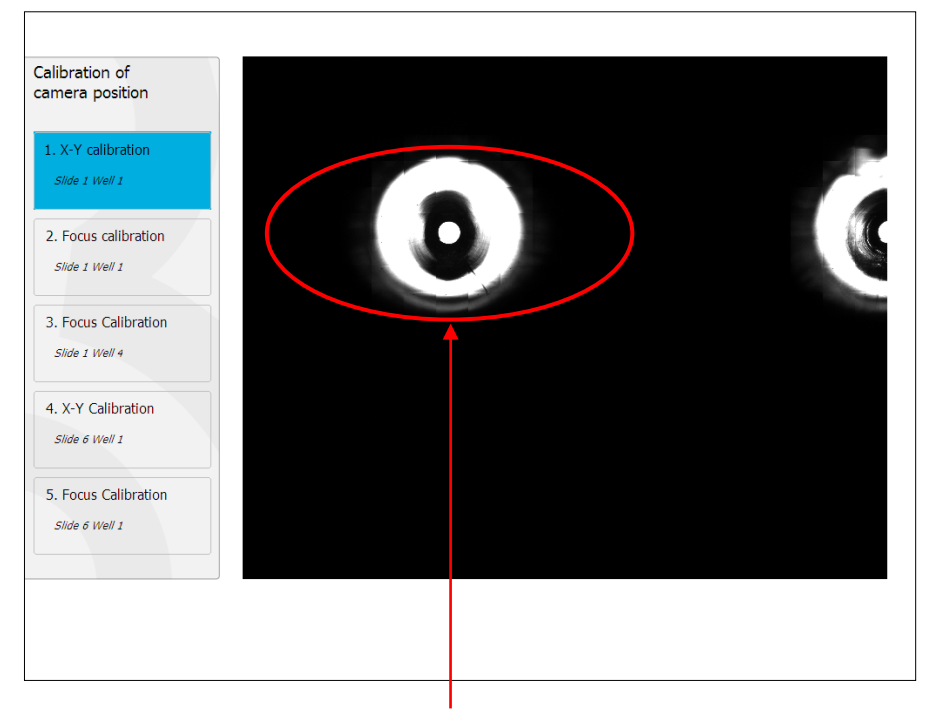

Poço nº 1 da placa de cultura na posição nº 1

### OBSERVAÇÃO

 A calibragem da câmera deverá sempre ser iniciada com uma imagem do poço nº 1 na placa de cultura EmbryoSlide. Verifique no painel esquerdo se o poço nº 1 está destacado. Se não estiver, não será possível realizar uma calibragem correta. 9. Ajuste o poço até que ele esteja posicionado no centro da imagem. Use as setas de ajuste na tela ou arraste o poço para o centro da tela de toque. Ajuste o plano focal de modo que o fundo do poço esteja bem no foco e pressione o botão **In Focus** (No foco) na tela.

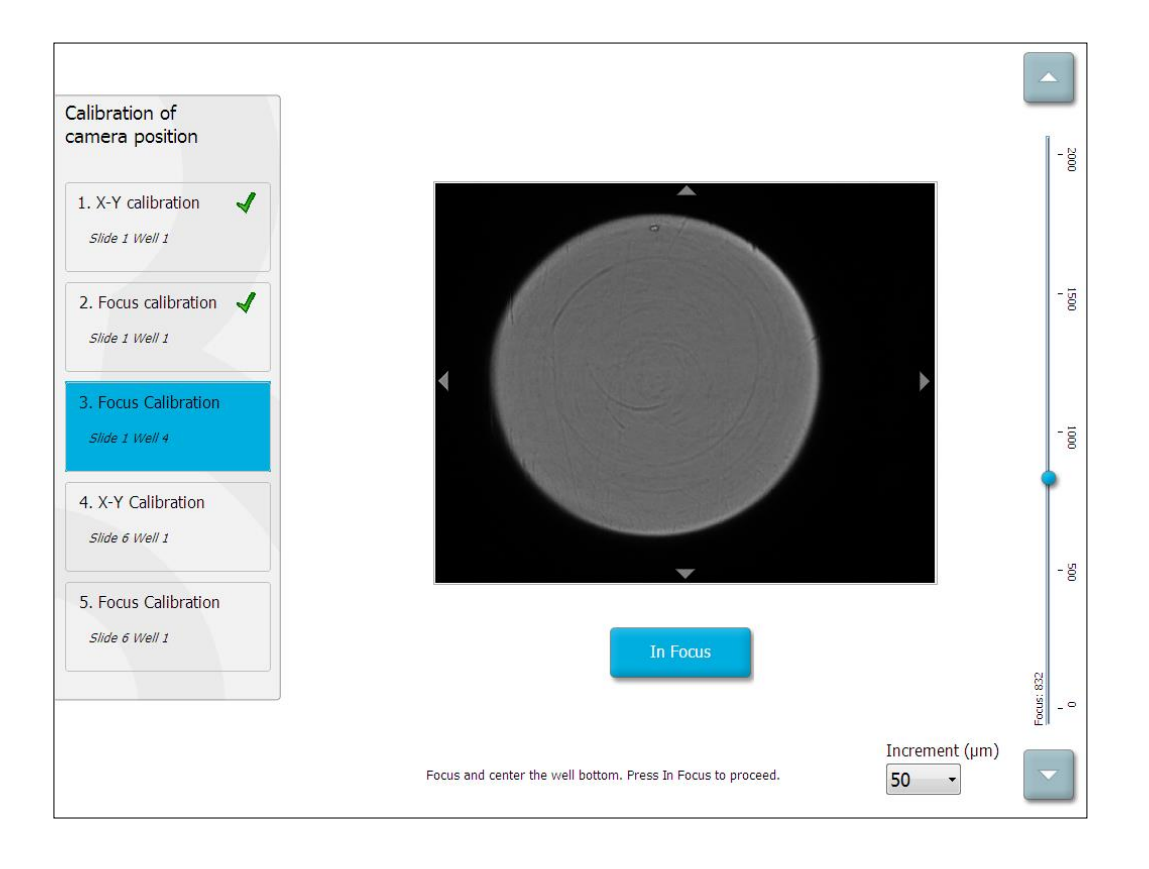

10. A imagem da placa de cultura EmbryoSlide nº 1, poço nº 4 é exibida. Ajuste o poço até que ele esteja posicionado no centro da imagem. Use as setas de ajuste na tela ou a tela de toque para arrastar o poço para o centro. Ajuste o plano focal de modo que o fundo do poço esteja bem no foco e pressione o botão **In Focus** (No foco) na tela.

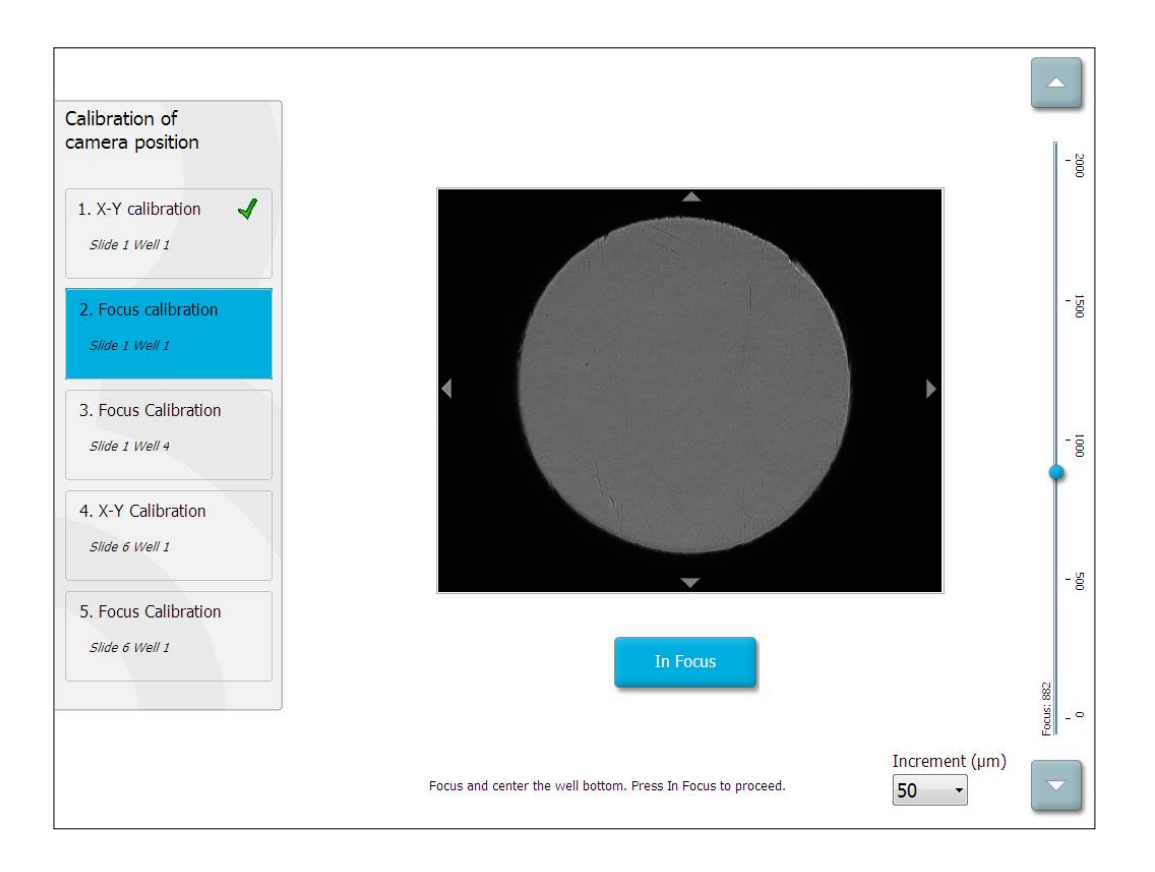

11. Siga as instruções fornecidas na tela. Confira se você removeu a placa de cultura antes de pressionar **OK**. Pressionar **OK** fará com que o suporte da placa de cultura saia da posição de carregamento e não será possível remover a placa de cultura EmbryoSlide.

12. Prossiga com a realização da calibragem X-Y e a calibragem do foco da placa de cultura EmbryoSlide nº 6, poço nº 1.

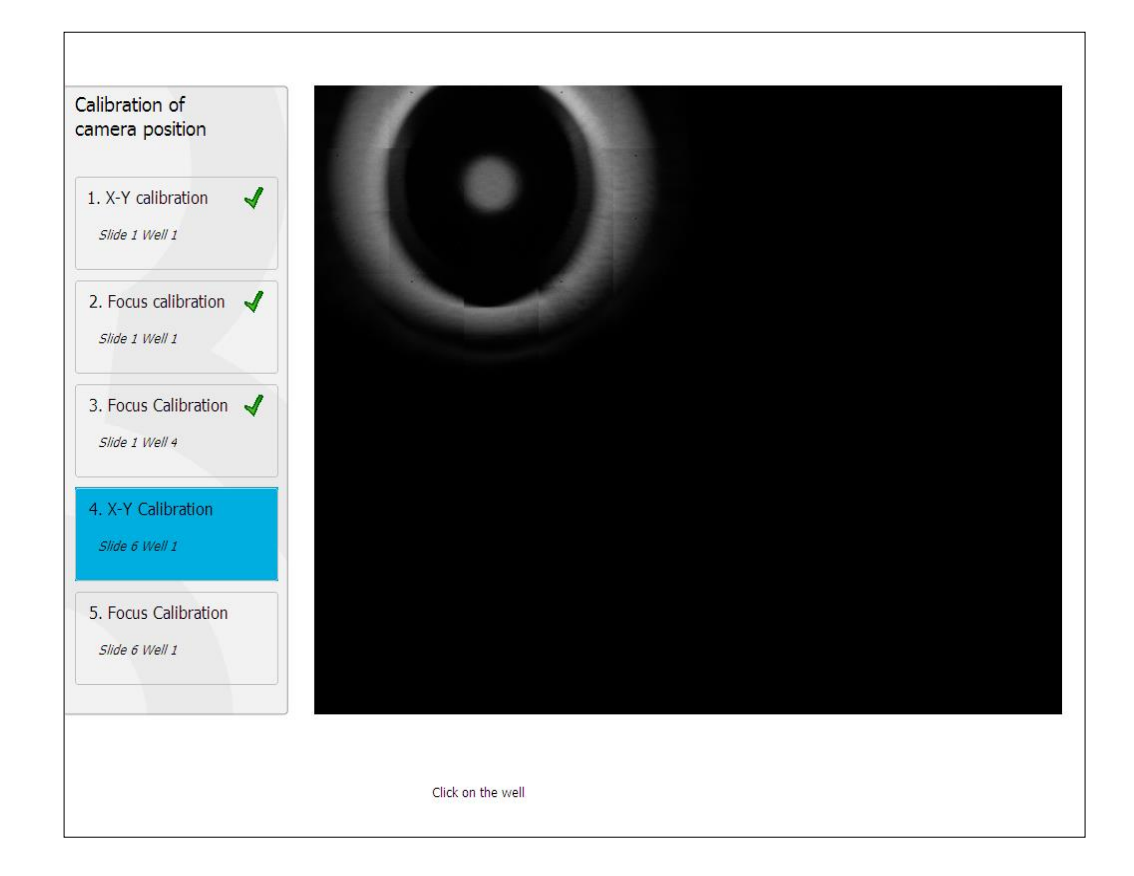

13. Siga as instruções fornecidas na tela e conclua o procedimento de redefinição. Pressione **Yes** (Sim) para salvar os novos parâmetros.

A incubadora sequencial EmbryoScope foi recalibrada e está pronta para ser iniciada. Prossiga para a seção 6.3 para iniciar uma placa de cultura EmbryoSlide.
### 6.3 Início de uma placa de cultura EmbryoSlide

Siga este procedimento para iniciar uma placa de cultura EmbryoSlide:

1. Na tela inicial, pressione o botão Add Slide (Adicionar placa).

| Moving slide to load door | Add Slide               |
|---------------------------|-------------------------|
|                           | Please insert slide now |
| 1                         | Cancel                  |

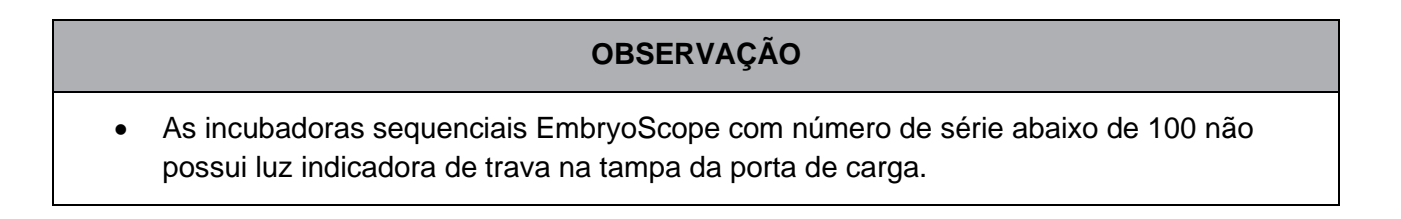

2. Abra a porta de carga e coloque a placa de cultura EmbryoSlide na posição acessível do suporte.

A primeira placa de cultura é colocada na posição 1. As placas de cultura subsequentes devem ser colocadas nas próximas posições livres. A placa de cultura EmbryoSlide deve ser inserida com a aba para manuseio voltada para a frente da incubadora.

3. Feche a porta de carga e pressione **OK**.

Dessa forma, a placa de cultura EmbryoSlide é inserida e as informações do paciente e do tratamento são registradas automaticamente.

Prossiga para as seções 6.3.1 e 6.3.2.

#### 6.3.1 Associar um paciente existente a uma placa de cultura EmbryoSlide nova

1. Insira a "Patient ID" (Identificação do Paciente) e pressione o botão **Find** (Localizar). Tenha atenção no momento de selecionar a identificação do paciente correta.

| Type patient inform | ation  |      |
|---------------------|--------|------|
| Patient ID          |        |      |
|                     |        | Find |
|                     |        |      |
|                     |        |      |
|                     |        |      |
|                     |        |      |
|                     |        |      |
|                     |        |      |
|                     |        |      |
|                     |        |      |
|                     |        |      |
|                     | Cancel |      |
|                     |        |      |

O nome do paciente é recuperado do banco de dados e uma lista dos tratamentos disponíveis associados ao paciente é apresentada:

| patient information | Available Treatments   |
|---------------------|------------------------|
|                     | Dir 1-3 (first cleave) |
| tient ID            |                        |
| 8438 Find           |                        |
|                     | -                      |
|                     |                        |
| it Name             |                        |
| Adams               |                        |
|                     |                        |
|                     |                        |
| atment ID           |                        |
|                     |                        |
|                     |                        |
|                     |                        |
|                     |                        |
|                     |                        |
|                     |                        |
| Done Cancel         |                        |
|                     |                        |
|                     |                        |

- Selecione uma identificação de tratamento da lista de "Available Treatments" (Tratamentos Disponíveis) ou adicione uma nova identificação de tratamento no campo Treatment ID (Identificação do Tratamento).
- 3. Pressione **Done** (Concluído). A tela de detalhes da EmbryoSlide será apresentada.

#### 6.3.2 Criar um novo paciente na incubadora sequencial EmbryoScope

 Insira a Patient ID (Identificação do Paciente) no campo e pressione Find (Localizar). Se o banco de dados não conseguir recuperar a identificação do paciente que você inseriu, esta caixa de diálogo será exibida:

| Information                 |  |
|-----------------------------|--|
| Patient ID does not exists. |  |
| Create new patient?         |  |
|                             |  |
| Yes No                      |  |
|                             |  |

2. Pressione **Yes** (Sim) para criar um novo paciente. A tela **Type Patient Information** (Digitar Informações do Paciente) será exibida:

| Type patient informa | ation  |      |
|----------------------|--------|------|
| Patient ID           |        |      |
| 777-888              |        | Find |
|                      |        |      |
| Patient Name         |        |      |
| Laura Jennings       |        |      |
|                      |        |      |
| Treatment ID         |        |      |
| 777-888-1            |        |      |
|                      |        |      |
| Done                 | Cancel |      |

- 3. Preencha o campo Patient Name (Nome do Paciente).
- 4. Adicione uma Identificação de tratamento no campo **Treatment ID** (Identificação de Tratamento).
- 5. Pressione **Done** (Concluído). O novo paciente é criado e um tratamento adicionado. Na tela de detalhes da EmbryoSlide, é possível inserir dados adicionais para o novo paciente e tratamento.

## 6.4 Reprodução de um vídeo sequencial

Na tela inicial -> guia **Slide** (Placa) -> **Video** (Vídeo), você pode reproduzir um vídeo sequencial do embrião pressionando o botão de seta do lado direito da área de controles de reprodução do vídeo (consulte a ilustração abaixo).

A linha de tempo do desenvolvimento do embrião é exibida perto da linha preta vertical no gráfico de barras da atividade blastomérica.

Enquanto o vídeo sequencial é reproduzido, a aquisição de imagens é pausada temporariamente, uma vez que o vídeo seria interrompido por tarefas com maior prioridade (por exemplo, pela aquisição de imagens ou movimentos do suporte da placa de cultura).

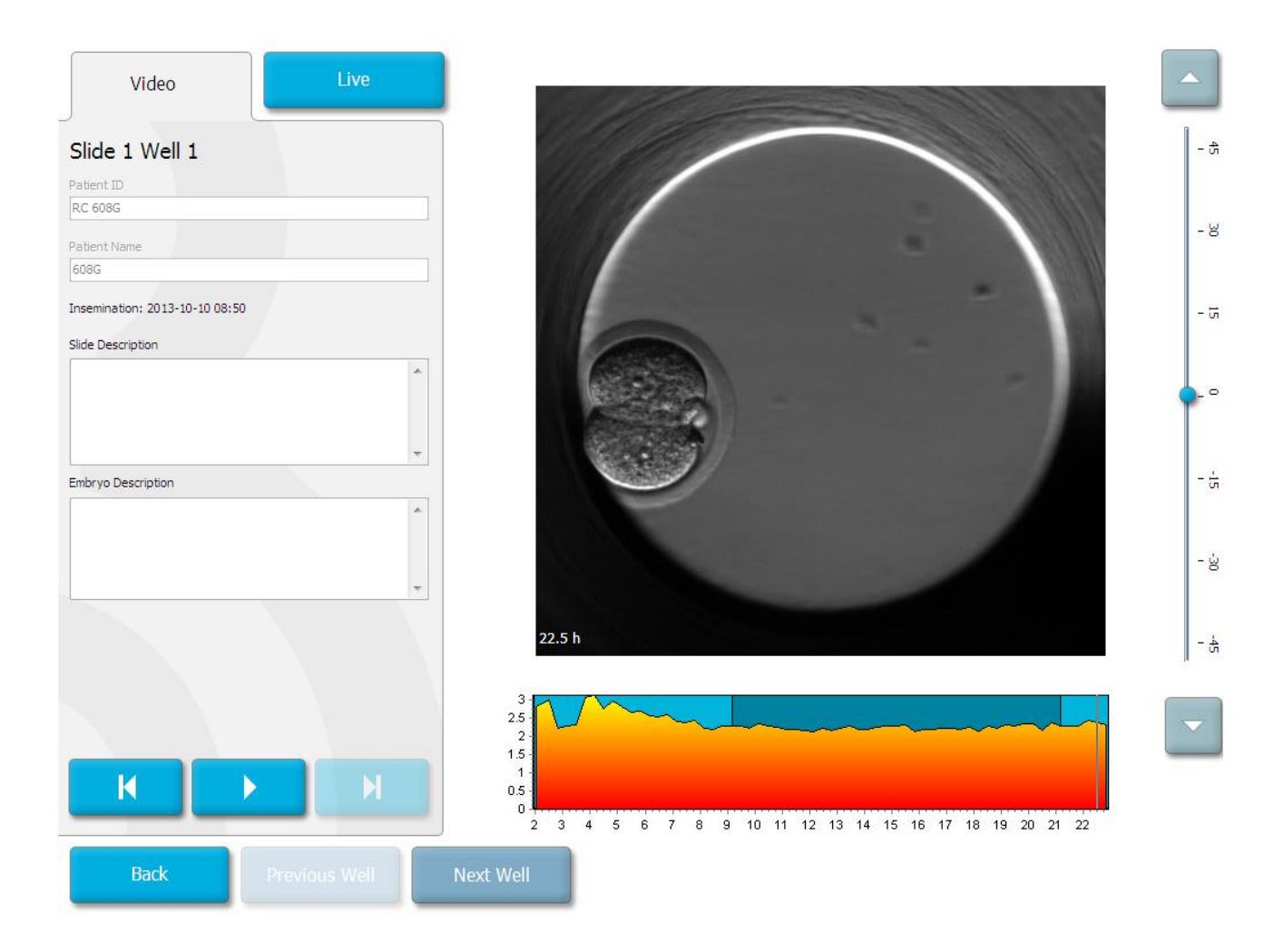

É possível pausar o vídeo, bem como avançá-lo e retrocedê-lo ao pressionar os botões correspondentes na área de controles do vídeo. Se imagens de vários planos focais tiverem sido gravadas, é possível alterar o plano focal ao pressionar as setas "para cima" ou "para baixo" localizadas à direita da imagem do embrião.

Para voltar à visão geral de todos os poços, pressione o botão Back (Voltar).

### 6.5 Refocar os embriões

No modo **Live** (Real), é possível refocar a imagem ao reposicioná-la manualmente de modo que as imagens adquiridas sejam centralizadas em cada poço:

- 1. Abra a visualização Live (Real).
- 2. Se o embrião estiver fora de foco, pressione as setas "para cima" ou "para baixo" para alterar o plano focal (consulte a ilustração acima).
- 3. Se for necessário, selecione um novo valor no campo **Increment** (Incremento) para aumentar ou diminuir o número de micrômetros (µm) entre cada etapa de aumento ou redução (usado ao ajustar o plano focal).
- Depois de encontrar a melhor posição e o plano focal, pressione o botão New Focus (Novo foco). Com isso, o novo plano focal é usado para todas as aquisições de imagem subsequentes.
- 5. Quando todos os poços estiverem centralizados no campo de visualização e todas as imagens estiverem no foco, pressione o botão **Back** (Voltar).
- 6. Pressione Yes (Sim) para retornar à tela de visão geral do embrião e reinicie a aquisição de imagem.

### 6.6 Finalizar uma placa de cultura EmbryoSlide

Siga o procedimento abaixo para remover permanentemente uma placa de cultura EmbryoSlide da incubadora sequencial EmbryoScope:

- 1. Na tela inicial, pressione a placa de cultura EmbryoSlide que deseja remover. A visão geral do embrião será exibida.
- 2. Na tela de visão geral do embrião, pressione o botão **End** (Finalizar). Com isso, a placa de cultura EmbryoSlide se move até a área de carga. A luz indicadora de trava na tampa da porta de carga ficará verde.
- 3. Remova a placa de cultura EmbryoSlide e feche a porta de carga.

4. Pressione OK.

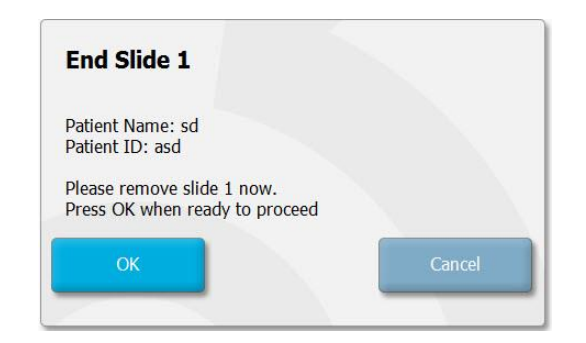

### **OBSERVAÇÃO**

 É possível também remover permanentemente uma placa de cultura EmbryoSlide específica a partir da tela Program Paused (Programa Pausado) (vá até a tela da placa de cultura relevante e pressione Pause (Pausar)).

# 7 Verificações de rotina da incubadora sequencial EmbryoScope

Recomendamos realizar verificações de validação programadas pelo menos a cada duas semanas para validar a temperatura, as concentrações de gás e a limpeza do suporte da placa de cultura.

### 7.1 Início das verificações de validação

Pressione **Check...** (Verificar...) na tela inicial para ser guiado pelo procedimento de validação. O procedimento inclui três etapas: verificar o gás, verificar a temperatura e verificar a limpeza.

## 7.2 Verificação do gás

As concentrações de  $CO_2$  e  $O_2$  são validadas com o uso de sensores externos calibrados. Abra a tampa de serviço e a válvula à direita para coletar uma amostra do tubo de amostra de gás para análise. O procedimento seguido deve estar de acordo com as especificações do fabricante do analisador externo de  $CO_2/O_2$  (consulte as seções 5.5.2 e 5.6.2 para obter informações sobre como validar as concentrações de  $CO_2$  e  $O_2$ ).

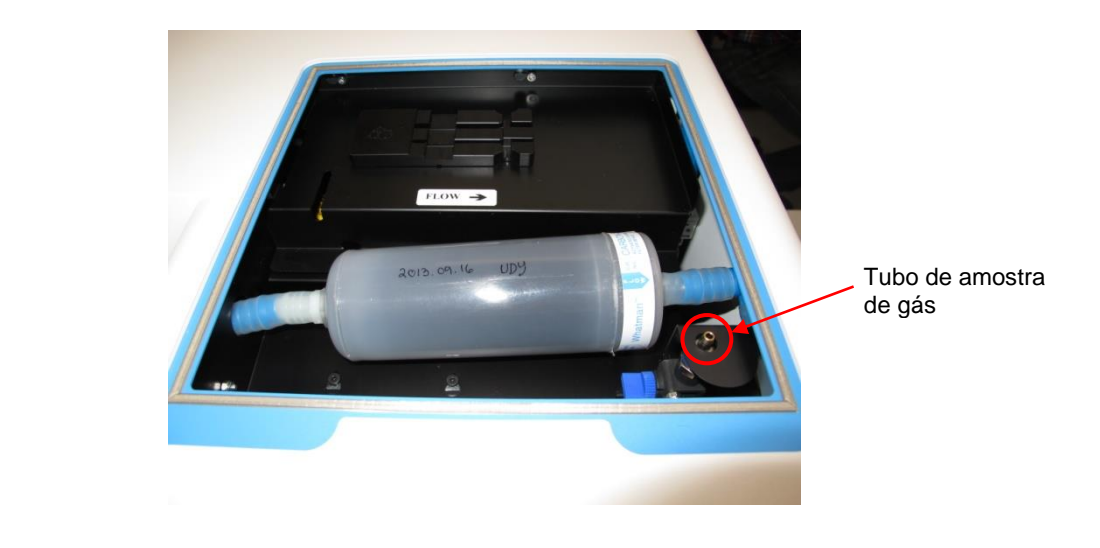

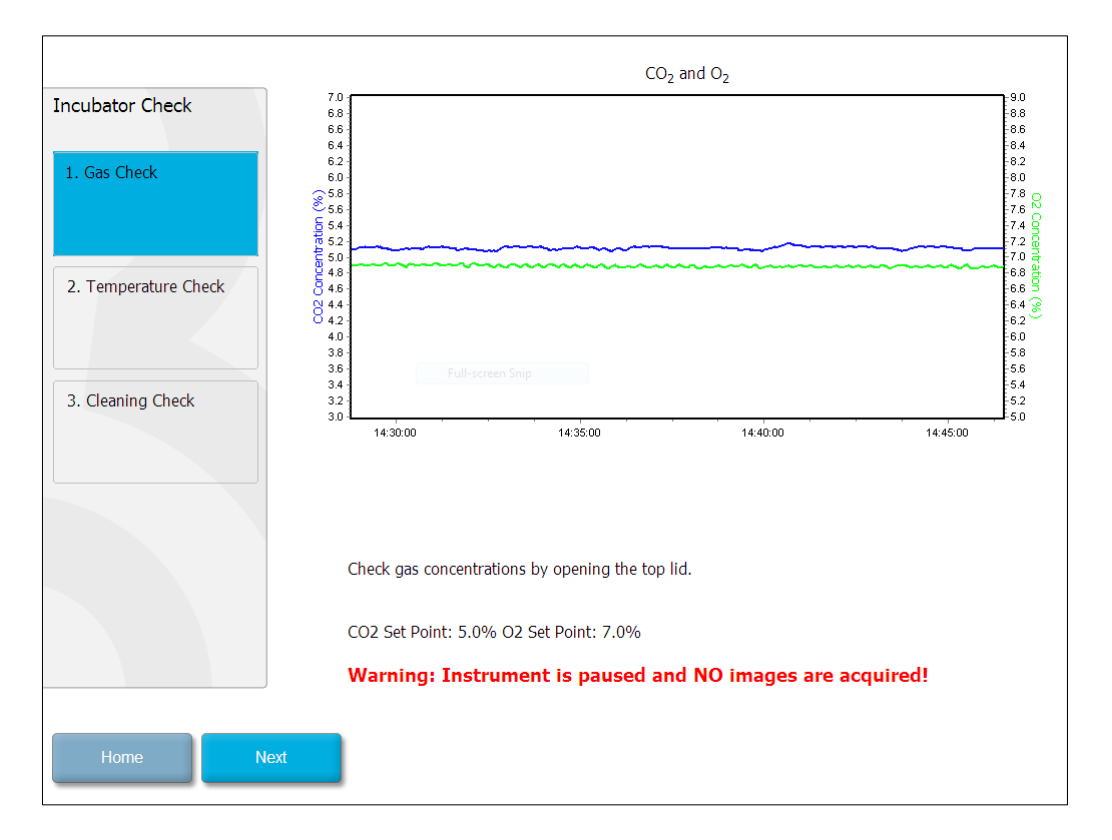

Pressione Next (Próximo) quando a validação da concentração de gás for concluída.

# 7.3 Verificação da temperatura

Para realizar a verificação de validação da temperatura, inicie pela abertura da porta de carga da incubadora sequencial EmbryoScope. A temperatura é validada ao inserir um sensor de temperatura calibrado no suporte da placa de cultura. Todos os sensores de temperatura certificados com dimensões de sensor adequadas podem ser usados de acordo com as diretrizes do fabricante. No entanto, um soquete especial no suporte de placa de cultura foi projetado para uso com um micro sensor conectado a um termômetro de alta precisão (para obter informações sobre como validar a temperatura, consulte a seção 5.4.2).

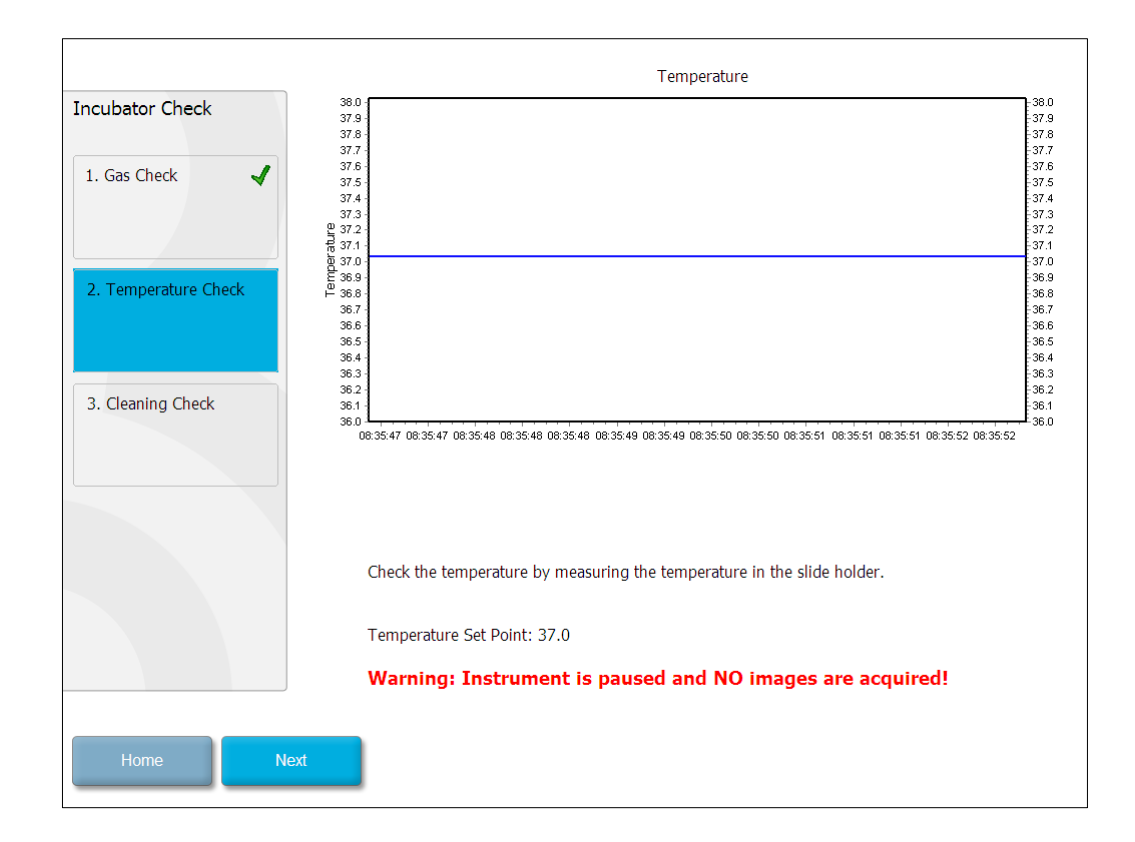

Pressione Next (Próximo) quando a validação da temperatura for concluída.

## 7.4 Verificação de limpeza

Ao realizar a verificação de limpeza, inicie pela abertura da porta de carga da incubadora sequencial EmbryoScope. O suporte da placa de cultura e a câmara embrionária devem ser inspecionados visualmente para assegurar que não haja partículas ou resíduos de líquido visíveis. Se o suporte da placa de cultura ou a câmara embrionária necessitarem de limpeza, siga as instruções da seção 8.

| Incubator Check        | Check that the slide holder has no visible dust or oil residues.                                                                                                    |
|------------------------|----------------------------------------------------------------------------------------------------|
| 1. Gas Check           | To remove slide holder for cleaning:<br>1. End all running slides<br>2. Close computer by pressing "End" on Home screen<br>3. Power off EmphrosCope (on rear name)      |
| 2. Temperature Check 🖌 | <ol> <li>Remove slide holder (see manual)</li> <li>Clean slide holder and re-insert</li> <li>Start EmbryoScope</li> <li>When Scope has started press "Reset"</li> </ol> |
| 3. Cleaning Check      |                                                                                                    |
|                        |                                                                                                    |
|                        | Temperature                                                                                                    |
|                        | Warning: Instrument is paused and NO images are acquired!                                                                                                    |
| Home Done              |                                                                                                    |

Pressione Done (Concluído) quando a limpeza for concluída.

# 8 Limpeza da incubadora sequencial EmbryoScope

O procedimento de limpeza periódica é recomendado para a manutenção de rotina. O procedimento de limpeza, combinado com o procedimento de desinfecção, também é recomendado para questões relacionadas a eventos, como derramamento de meio, impurezas visuais ou outras evidências de contaminação. É recomendado limpar e desinfetar a incubadora sequencial EmbryoScope imediatamente após derramamento de meio ou óleo.

# 8.1 Limpeza periódica da incubadora sequencial EmbryoScope

### OBSERVAÇÃO

• Nunca limpe a incubadora sequencial EmbryoScope com embriões dentro dele.

É importante o uso de luvas e de boas técnicas de manuseio para uma limpeza correta. Siga este procedimento para limpar a incubadora sequencial EmbryoScope:

- Umedeça um lenço esterilizado e limpe todas as superfícies internas e externas da incubadora sequencial EmbryoScope. É recomendado limpar a unidade com solução aquosa de álcool isopropílico a 70%.
- 2. Após a limpeza, deixe aberta a porta de carga da câmara embrionária por tempo suficiente para que a evaporação do álcool se dissipe.
- 3. Limpe as superfícies da incubadora sequencial EmbryoScope com água purificada ou esterilizada.
- Inspecione a incubadora sequencial EmbryoScope. Se estiver visualmente limpa, a incubadora sequencial estará pronta para uso. Se não estiver visualmente limpa, vá para a etapa 1 e repita o procedimento de limpeza periódica.

### 8.2 Desinfecção da incubadora sequencial EmbryoScope

### OBSERVAÇÃO

- A desinfecção da incubadora sequencial EmbryoScope envolve a desmontagem do suporte da placa de cultura. Faça sempre uma reinicialização da câmera quando o suporte da placa de cultura for desmontado.
- Use um desinfetante que esteja em conformidade com a política do laboratório.

É importante o uso de luvas e de boas técnicas de manuseio para uma limpeza correta.

Siga o procedimento abaixo para desinfetar a incubadora sequencial EmbryoScope em caso de contaminação e/ou derramamento. A primeira parte do procedimento envolve a desmontagem do suporte da placa de cultura:

- 1. Primeiramente, finalize individualmente todas as placas de cultura EmbryoSlide em execução.
- 2. Verifique na tela inicial se todas as placas de cultura foram finalizadas.
- 3. Encerre o PC pressionando Shutdown (Desligar) na tela inicial.
- 4. Desligue a incubadora sequencial EmbryoScope pressionando a chave liga-desliga verde localizada no painel traseiro.
- 5. Abra a porta de carga da câmara embrionária.
- 6. Remova a tampa que cobre as posições inacessíveis do suporte da placa de cultura.

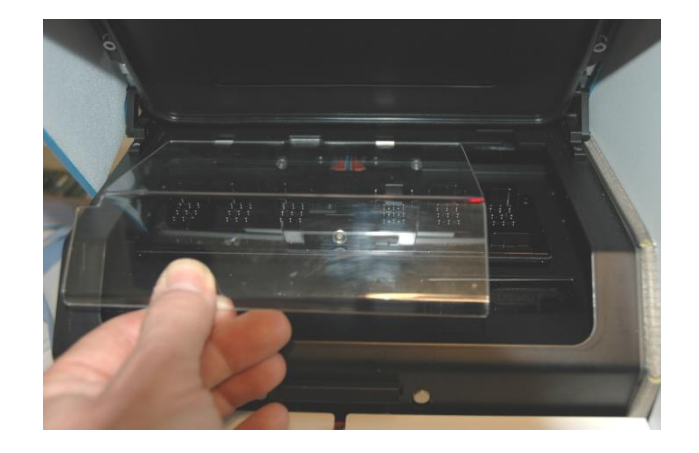

7. Coloque a trava do motor na posição de travamento. A trava do motor consiste em um dispositivo vermelho que trava os motores X e Y.

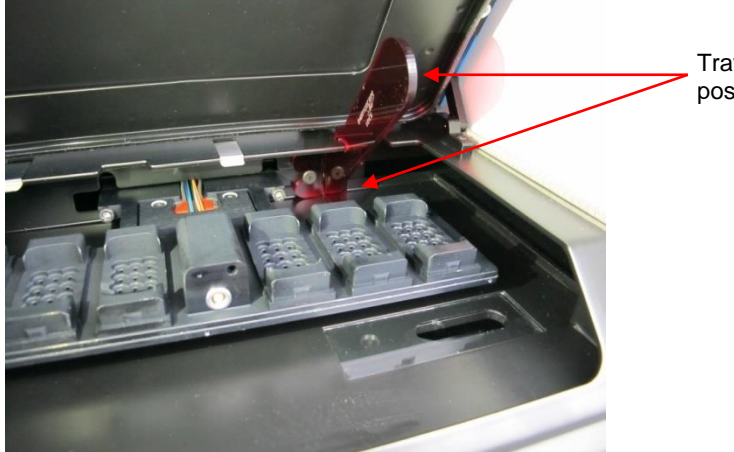

Trava do motor na posição de travamento

 Remova o suporte da placa de cultura soltando os dois parafusos que o mantêm no lugar. Você encontrará uma chave allen junto com os procedimentos de emergência sob a tampa de serviço.

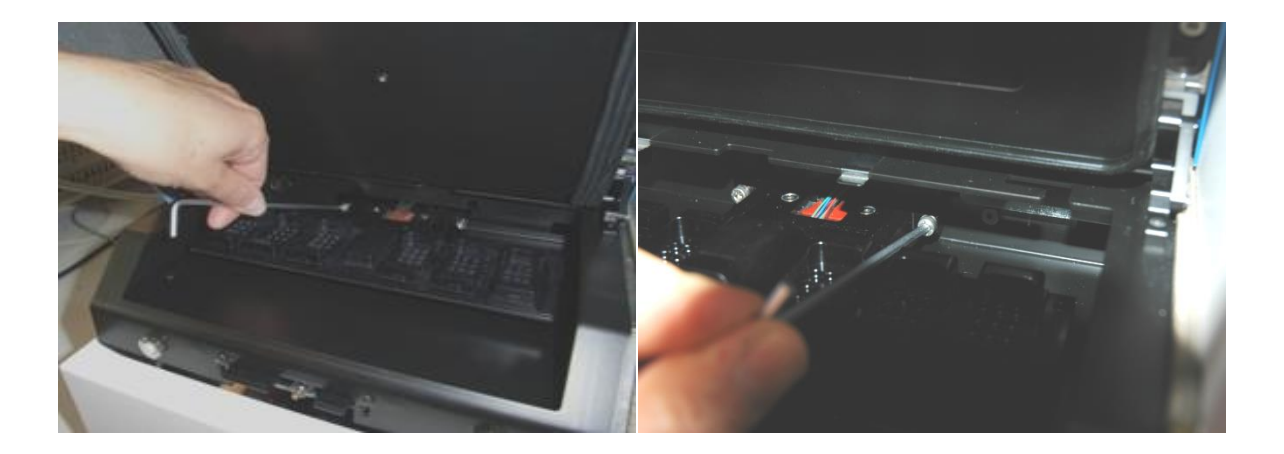

- 9. Puxe suavemente o suporte da placa de cultura na sua direção usando a chave allen.
- 10. Limpe todas as superfícies internas, bem como a tampa de proteção e o suporte da placa de cultura (que foi removido da incubadora sequencial EmbryoScope). Aplique um desinfetante que esteja em conformidade com a política do laboratório para lenços esterilizados e limpe todas as superfícies internas e o suporte da placa de cultura usando pelo menos três lenços. Repita até que os lenços não fiquem mais descoloridos.
- 11. Troque as luvas e, após 10 minutos de contato, borrife água esterilizada em todas as superfícies e seque com lenço de poliéster esterilizado. Se preferir, limpe com um lenço de poliéster umedecido com água esterilizada.
- 12. Repita as etapas 10 e 11 três vezes.

- 13. Inspecione a incubadora sequencial EmbryoScope. Se estiver visualmente limpa, a incubadora sequencial estará pronta para uso. Se não estiver visualmente limpa, retorne às etapas 10 e 11 e repita o procedimento.
- 14. Delicadamente, recoloque o suporte da placa de cultura e fixe-o com os dois parafusos. Aperte os parafusos. Lembre-se de apertar os parafusos alternadamente.
- 15. Delicadamente, remova a trava do motor.
- 16. Verifique se ambas as presilhas metálicas de apoio da tampa de proteção estão bem fixadas.

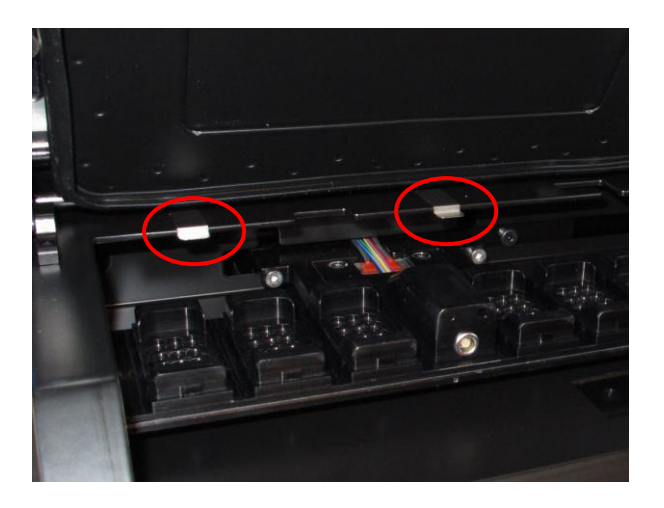

- 17. Delicadamente, recoloque a tampa que normalmente cobre as posições inacessíveis do suporte de placa de cultura e feche a porta de carga.
- 18. Ligue a incubadora sequencial EmbryoScope pressionando a chave liga-desliga localizada no painel traseiro.
- 19. É necessário que os níveis do gás e da temperatura da incubadora sequencial EmbryoScope entrem em equilíbrio por 3 horas.
- 20. Passadas as três horas, pressione **Shutdown** (Desligar) para fechar o software da incubadora sequencial EmbryoScope.
- 21. Reinicie o software e pressione **Reset** (Reinicializar) para reiniciar a câmera.

# 9 Sistema de alarme e sinal de informação

A incubadora sequencial EmbryoScope possui um sistema de alarme e sinal de informação que é ativado em caso de erro ou se ocorrer outro evento que necessite de ação corretiva. Os alarmes ou outros sinais enviados pelo sistema podem ser divididos em quatro categorias principais e duas subcategorias:

- Alarmes de advertência: Indicam que as condições de funcionamento da incubadora não são as esperadas. A concentração de CO<sub>2</sub> ou O<sub>2</sub> na câmara embrionária pode estar, por exemplo, muito baixa ou muito alta.
- Alarme de mau funcionamento da incubadora: Indica que há um erro no sistema, isto é, um mau funcionamento ou falha na alimentação elétrica da unidade que controla as condições de funcionamento da incubadora.
- Alarmes técnicos: Indicam que há um erro técnico em função de uma falha total na alimentação elétrica de todo o sistema.
- Sinais de informação:
  - Sinais de informação de advertência: A maioria dos sinais de informação de advertência indica que o operador não realizou uma ação obrigatória (como fechar a porta de carga).
  - Sinais de informação de falha: A maioria dos sinais de informação de falha indica que há um problema técnico com o software ou hardware da incubadora sequencial EmbryoScope. Os sinais de informação de falha indicam erros técnicos que são menos importantes que um alarme de mau funcionamento ou um alarme técnico.

### 9.1 Alarmes de advertência

Os alarmes de advertência são ativados quando a temperatura ou a concentração do gás na incubadora desviam dos valores de ajuste ou quando a pressão interna do gás está muito baixa.

Todos os alarmes de advertência são gravados e registrados nos arquivos de dados de todas as placas de cultura EmbryoSlide.

#### 9.1.1 Respostas da unidade de controle aos alarmes de advertência

Quando um alarme de advertência é ativado, as unidades de controle respondem da seguinte forma:

| Unidade de controle                 | Resposta quando um alarme<br>de advertência é ativado                                                                                                    | Resposta quando o<br>problema é resolvido                                                                                                    |
|-------------------------------------|----------------------------------------------------------------------------------------------------|----------------------------------------------------------------------------------------------------|
| Painel de controle da<br>incubadora | Um sinal sonoro será emitido. O<br>sinal será emitido três vezes<br>seguido de uma breve pausa e,<br>em seguida, o sinal é repetido. É<br>possível pausar o sinal sonoro<br>por três minutos ao pressionar o<br>botão "Pausar Áudio" uma<br>vez.<br>O LED amarelo próximo ao<br>botão "Pausar Áudio" piscará.                                                                               | O sinal sonoro será<br>desligado (caso ainda<br>não tenha sido pausado<br>pelo botão "Pausar Áudio"<br>(()).<br>O LED amarelo piscando<br>será desligado.<br>O visor mostrará a<br>temperatura atual. |
|                                     | O visor mostrará qual condição<br>de funcionamento ativou o<br>alarme de advertência<br>(temperatura, CO <sub>2</sub> ou O <sub>2</sub> ), bem<br>como o valor atual da condição<br>de funcionamento. Se mais de<br>uma condição de funcionamento<br>falhar ao mesmo tempo, os<br>alarmes de advertência<br>associados serão exibidos em<br>ordem de prioridade (consulte<br>também 9.1.3). |                                                                                                    |

| Unidade de controle                                   | Resposta quando um alarme<br>de advertência é ativado                                                                                                    | Resposta quando o<br>problema é resolvido                                                                                                    |
|-------------------------------------------------------|----------------------------------------------------------------------------------------------------|----------------------------------------------------------------------------------------------------|
| Tela de toque da incubadora<br>sequencial EmbryoScope | O botão correspondente à condição de funcionamento que se encontra em erro no momento fica vermelho (por exemplo, o botão CO <sub>2</sub> na parte inferior da tela inicial).                                                                                                    | O botão que corresponde<br>à condição de funciona-<br>mento que estava antes<br>em erro ficará amarelo.<br>Quando o alarme for<br>redefinido, o botão muda<br>de amarelo para cinza.                                                                            |
| Software EmbryoViewer<br>conectado                    | O software EmbryoViewer exibirá<br>um alarme de advertência para a<br>condição de funcionamento em<br>erro no momento ao colorir a<br>área <b>Running</b> (Em execução) do<br>painel de navegação de<br>vermelho.<br><b>Running</b><br>Vew Running<br>Vew Running<br>Ao pressionar <b>View Running</b> ,<br>(Visualizar em Execução), será<br>possível ver qual incubadora<br>sequencial EmbryoScope<br>apresenta o erro (se houver mais | A área <b>Running</b> (Em<br>Execução) do painel de<br>navegação ficará amarela<br>quando o erro não estiver<br>mais presente. Quando o<br>alarme de advertência for<br>reiniciado, a área <b>Running</b><br>(Em Execução) retornará<br>à sua cor cinza normal. |
| Alarme externo                                        | Os alarmes de advertência<br>ativados serão comunicados a<br>qualquer sistema de alarme<br>externo que esteja conectado à<br>incubadora sequencial<br>EmbryoScope (consulte também<br>a seção 9.5).                                                                                                    | Nenhuma resposta.                                                                                                    |

#### 9.1.2 Visão geral dos alarmes de advertência

Os seguintes alarmes de advertência podem ocorrer:

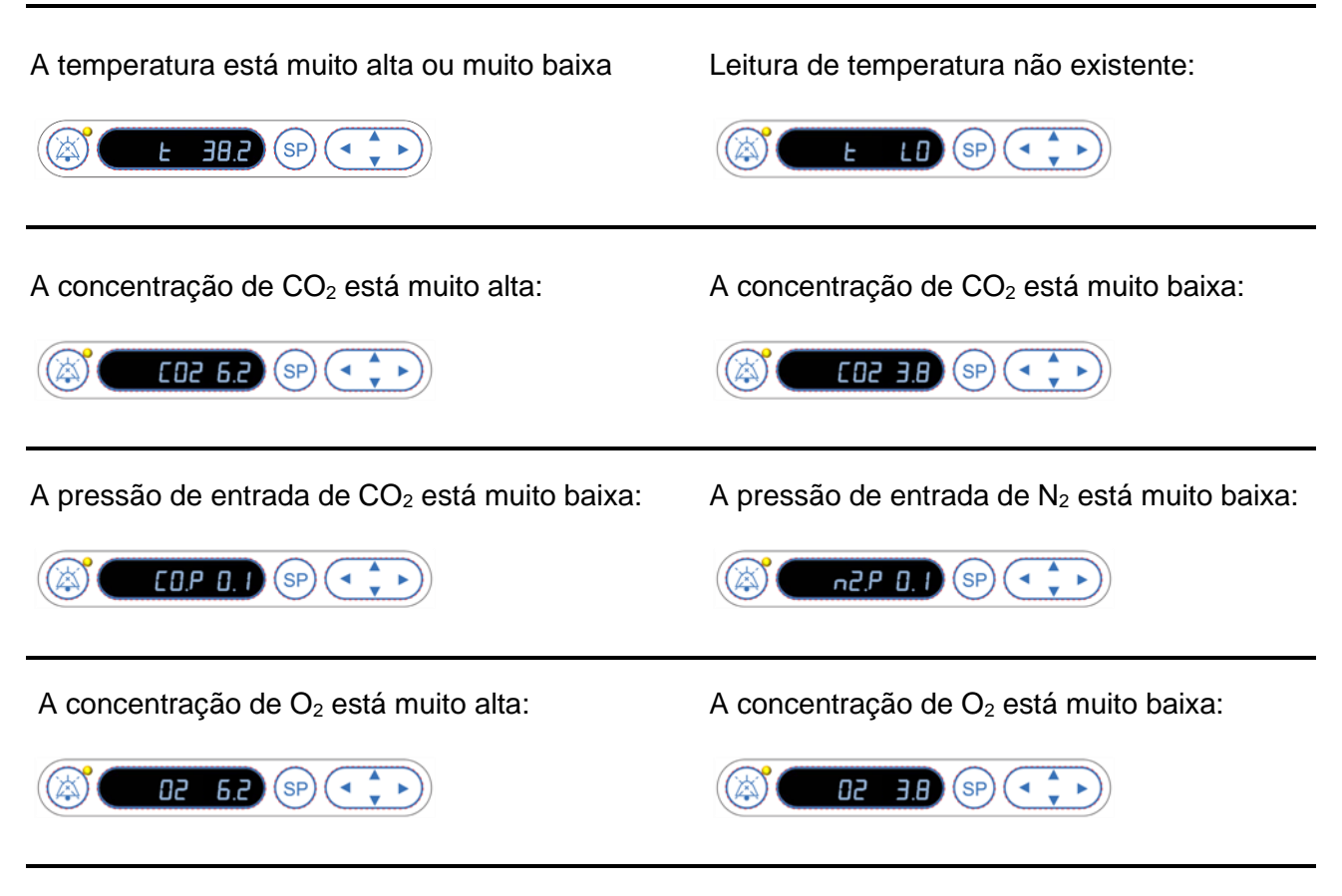

Se uma garrafa de oxigênio for conectada acidentalmente à entrada de nitrogênio, o alarme de concentração de O<sub>2</sub> alta será ativado quando a concentração de O<sub>2</sub> exceder 24%:

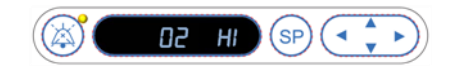

#### 9.1.3 Diversos alarmes de advertência

Se ocorrerem diversos alarmes de advertência ao mesmo tempo, o visor no painel de controle os exibirá em ordem de prioridade:

O alarme de O<sub>2</sub> (ativado quando a concentração de O<sub>2</sub> exceder 24%) possui a prioridade mais alta. Portanto, se um alarme de O<sub>2</sub> for ativado, será o único alarme a ser exibido no visor até o problema ser resolvido, mesmo se outros alarmes de advertência também ocorreram.

O alarme de advertência de temperatura possui a segunda prioridade mais alta. Esse alarme invalidará qualquer outro alarme ocorrendo ao mesmo tempo (exceto o alarme de O<sub>2</sub>) até o problema ser resolvido.

Se outros alarmes de pressão e concentração de gás ocorrerem simultaneamente, o visor alternará entre esses alarmes. À medida que cada um dos problemas forem resolvidos, não serão mais exibidos no visor.

### 9.2 Alarme de mau funcionamento da incubadora

Um alarme de falha da incubadora será ativado quando ocorrer um mau funcionamento ou falha na alimentação elétrica da unidade que controla as condições de funcionamento da incubadora sequencial EmbryoScope.

# 9.2.1 Respostas da unidade de controle a um alarme de mau funcionamento da incubadora

Quando um alarme de mau funcionamento da incubadora é ativado, as unidades de controle respondem da seguinte forma:

| Unidade de controle                                 | Resposta quando um alarme<br>de mau funcionamento da<br>incubadora é ativado                                                                                                    | Resposta quando o<br>problema é resolvido                                                                                                    |
|-----------------------------------------------------|----------------------------------------------------------------------------------------------------|----------------------------------------------------------------------------------------------------|
| Painel de controle da<br>incubadora                 | Um sinal sonoro será emitido<br>por um segundo seguido de<br>uma pausa de 10 segundos.<br>Após essa pausa, o sinal é<br>repetido.                                                                                                    | O sinal sonoro será<br>desligado.<br>O LED azul piscando será<br>desligado.                                                                                                    |
|                                                     | O LED azul no visor piscará.<br>Nenhuma informação sobre as<br>condições de funcionamento<br>(temperatura, etc.) será exibida<br>no visor.                                                                                             |                                                                                                    |
| Alarme externo                                      | O evento será comunicado ao<br>sistema de alarme externo<br>após dois minutos se a<br>incubadora sequencial<br>EmbryoScope não puder<br>retornar às condições normais<br>de operação nesse atraso de<br>tempo (consulte a seção 9.5.1) | Nenhuma resposta.                                                                                                    |
| Software EmbryoViewer<br>conectado                  | Dez minutos após o<br>acionamento do alarme<br>externo, as teclas de toque que<br>exibem os valores atuais de<br>temperatura, concentração de<br>CO <sub>2</sub> e de O <sub>2</sub> dentro da<br>incubadora ficarão vermelhas.        | Nenhuma resposta.                                                                                                    |
| PC integrado à incubadora<br>sequencial EmbryoScope | Dez minutos após o<br>acionamento do alarme<br>externo, as teclas de toque que<br>exibem os valores atuais de<br>temperatura, concentração de<br>CO <sub>2</sub> e de O <sub>2</sub> dentro da<br>incubadora ficarão vermelhas.        | As teclas de toque que exibem<br>os valores atuais de tempera-<br>tura, concentração de CO <sub>2</sub> e<br>de O <sub>2</sub> dentro da incubadora<br>ficarão amarelas. Quando o<br>alarme for redefinido, a cor das<br>teclas de toque mudarão de<br>amarelo para cinza. |

#### 9.2.2 Resposta do operador a um alarme de mau funcionamento da incubadora

Se um alarme de mau funcionamento da incubadora for ativado, desligue a incubadora sequencial EmbryoScope usando a chave liga-desliga localizada na parte traseira do gabinete. Em seguida, remova todas as placas de cultura EmbryoSlide seguindo o procedimento de emergência descrito na seção 10.

### 9.3 Alarme técnico

Um alarme técnico será ativado se a fonte de alimentação da incubadora sequencial EmbryoScope for completamente cortada.

#### 9.3.1 Respostas da unidade de controle aos alarmes técnicoss

Quando um alarme técnico é ativado, as unidades de controle respondem da seguinte forma:

| Unidade de controle | Resposta quando um alarme<br>técnico é ativado                                                                             | Resposta quando o<br>problema é resolvido |
|---------------------|----------------------------------------------------------------------------------------------------|-------------------------------------------|
| Alarme externo      | O evento será comunicado<br>imediatamente ao sistema de<br>alarme externo sem qualquer<br>atraso (consulte a seção 9.5.1). | Nenhuma resposta.                         |

#### 9.3.2 Resposta do operador aos alarmes técnicos

Se ocorrer uma falha total da alimentação elétrica, desligue a incubadora sequencial EmbryoScope usando a chave liga-desliga localizada na parte traseira do gabinete. Em seguida, remova todas as placas de cultura EmbryoSlide seguindo o procedimento de emergência descrito na seção 10.

## 9.4 Sinais de informação

Em uma série de casos predefinidos, a incubadora sequencial EmbryoScope exibirá um sinal de informação (um LED azul no painel de controle, consulte também a seção 5.1). Dois tipos de sinais de informação podem ser emitidos: sinais de informação de advertência e de falha (consulte as seções 9.4.1 e 9.4.2 para uma descrição mais aprofundada de cada tipo de sinal de informação).

Os sinais de informação de advertência e de falha indicam os erros no PC ou no software ou funcionam como lembretes ao operador para realizar alguma ação como fechar a porta de carga ou responder a uma caixa de diálogo exibida na tela de toque.

Os erros de PC ou software podem resultar em perda das imagens sequenciais. No entanto, tais erros não afetarão as condições de funcionamento da incubadora sequencial EmbryoScope a medida que o nível da temperatura e as concentrações de gás forem controlados por uma unidade independente.

Os sinais de informação de advertência e de falha não podem ser redefinidos a não ser que a condição que provocou o sinal seja resolvida. Possivelmente, a condição pode ser resolvida ao responder a uma mensagem de erro exibida na tela ou ao reiniciar o PC.

#### 9.4.1 Sinais de informação de falha

A incubadora sequencial EmbryoScope emitirá um sinal de informação de falha se:

- O motor X ou Y ou de foco apresentar erro. O motor pode, por exemplo, estar posicionado incorretamente.
- O usuário não respondeu a uma caixa de diálogo exibida por mais de 15 minutos (o atraso de tempo pode ser definido pelo usuário).
- Ocorreu um erro ao iniciar o sensor Hall.
- A conexão entre a câmera e o PC integrado foi perdida.

### 9.4.1.1 Respostas da unidade de controle aos sinais de informação de falha

Quando um sinal de informação de advertência é ativado, as unidades de controle respondem da seguinte forma:

| Unidade de controle                              | Resposta quando um sinal<br>de informação de falha é<br>ativado                                                                                                    | Resposta quando o problema<br>é resolvido                                |
|--------------------------------------------------|----------------------------------------------------------------------------------------------------|--------------------------------------------------------------------------|
| Painel de controle da<br>incubadora              | Um sinal sonoro será emitido<br>por um segundo seguido de<br>uma pausa de 11 segundos.<br>Após essa pausa, o sinal é<br>repetido.<br>Um LED azul intermitente<br>acenderá a menos que o PC<br>apresente erro.       | O sinal sonoro será desligado.<br>O LED azul piscando será<br>desligado. |
| PC integrado à incubadora sequencial EmbryoScope | Os dados sobre o sinal de<br>informação de falha serão<br>salvos no banco de dados da<br>incubadora sequencial<br>EmbryoScope.                                                                                      | Nenhuma resposta.                                                        |
| Software EmbryoViewer<br>conectado               | Os alarmes de informação de<br>falha são gravados e<br>registrados nos arquivos de<br>dados de todas as placas de<br>cultura EmbryoSlide a não ser<br>que o sinal tenha sido ativado<br>porque o PC apresenta erro. | Nenhuma resposta.                                                        |
| Alarme externo                                   | Os sinais de informação de<br>falha serão comunicados ao<br>sistema de alarme externo<br>(consulte também a seção 9.5).                                                                                             | Nenhuma resposta.                                                        |

#### 9.4.2 Sinais de informação de advertência

A incubadora sequencial EmbryoScope emitirá um sinal de informação de advertência se:

- O PC integrado apresenta erro por mais de cinco minutos.
- O software integrado na incubadora sequencial EmbryoScope não está funcionando.
- A conexão entre a incubadora e o PC integrado foi interrompida (possivelmente porque o PC integrado está desligado).
- A porta de carga da câmara embrionária foi deixada aberta. O sinal de informação será ativado após 30 segundos.
- A incubadora sequencial EmbryoScope esteve em pausa por mais de uma hora sem a reinserção de placas de cultura EmbryoSlide.
- A incubadora sequencial EmbryoScope foi deixada em **Check** (Verificar) por mais de meia hora.

### 9.4.2.1 Respostas da unidade de controle aos sinais de informação de advertência

Quando um sinal de informação de advertência é ativado, as unidades de controle respondem da seguinte forma:

| Unidade de controle                                    | Resposta quando um sinal de<br>informação de advertência é<br>ativado                                                                                                    | Resposta quando o problema<br>é resolvido                                                                                                    |
|--------------------------------------------------------|----------------------------------------------------------------------------------------------------|----------------------------------------------------------------------------------------------------|
| Painel de controle da<br>incubadora                    | Um sinal sonoro será emitido por<br>um segundo seguido de uma pausa<br>de 10 segundos. Após essa pausa,<br>o sinal é repetido.<br>Um LED azul intermitente acenderá<br>a menos que o PC apresente erro.                                                                                                    | O sinal sonoro será desligado.<br>O LED azul piscando será<br>desligado.                                                                                                    |
| PC integrado à<br>incubadora sequencial<br>EmbryoScope | Os dados sobre o sinal de informação<br>de advertência serão salvos no banco<br>de dados da incubadora sequencial<br>EmbryoScope.<br>Caso a conexão entre a incubadora e<br>o PC integrado seja interrompida, o<br>PC não receberá nenhuma informação<br>sobre as condições de funcionamento<br>da incubadora. No entanto, a<br>incubadora ainda funcionará<br>normalmente, uma vez que isso é<br>monitorado por uma unidade<br>separada. Se essa situação ocorrer,<br>as teclas de toque que exibem os<br>valores atuais de temperatura,<br>concentração de CO <sub>2</sub> e de O <sub>2</sub> dentro<br>da incubadora ficarão vermelhas. | Caso a conexão entre a<br>incubadora e o PC integrado for<br>interrompida, as teclas de toque<br>que exibem os valores atuais de<br>temperatura, concentração de<br>CO <sub>2</sub> e de O <sub>2</sub> dentro da<br>incubadora ficarão amarelas.<br>Quando o alarme for redefinido,<br>a cor das teclas de toque<br>mudarão de amarelo para cinza. |
| Software<br>EmbryoViewer<br>conectado                  | Os sinais de informação de<br>advertência serão gravados e<br>registrados nos arquivos de dados de<br>todas as placas de cultura<br>EmbryoSlide a não ser que o sinal<br>tenha sido ativado porque o PC<br>apresenta erro.                                                                                                    | Nenhuma resposta.                                                                                                    |
| Alarme externo                                         | Nenhuma resposta.<br>Os sinais de informação de<br>advertência <i>não</i> serão comunicados<br>ao sistema de alarme externo<br>(consulte também a seção 9.5).                                                                                                    | Não se aplica.                                                                                                    |

### 9.5 Sistema de alarme externo

O sistema de alarme externo somente será ativado quando uma série de erros predefinidos ocorrem. Veja a seguir uma lista dos erros que ativarão o alarme externo.

Os erros não incluídos nesta lista não acionarão o alarme externo.

#### Alarmes de advertência:

- Alarmes de temperatura
- Alarmes de concentração de CO<sub>2</sub>
- Alarmes da pressão do CO<sub>2</sub>
- Alarmes de concentração de O<sub>2</sub>
- Alarmes da pressão do N<sub>2.</sub>

#### Alarme de mau funcionamento da incubadora:

• Há uma falha no funcionamento da incubadora ou falha na alimentação elétrica da unidade que controla as condições de funcionamento da incubadora sequencial EmbryoScope.

#### Alarme técnico:

• A alimentação para toda a incubadora sequencial EmbryoScope foi completamente cortada.

#### Sinais de informação de falha:

- Erros do motor, por exemplo, se os motores estiverem posicionados incorretamente
- Erros da câmera
- O usuário não respondeu a uma caixa de diálogo exibida por mais de 15 minutos (o atraso de tempo pode ser definido pelo usuário)
- Ocorreu um erro ao iniciar o sensor Hall.

Consulte também as seções 9.1.1, 9.2.1, 9.3.1 e 9.4.2.1 para uma descrição mais detalhada de quais alarmes e sinais de informação serão acionados no alarme externo.

#### 9.5.1 Atraso de alarmes externos e sinais de informação de falha

Antes de serem enviados externamente, os alarmes aparecem no painel de controle da incubadora sequencial EmbryoScope em si. O alarme externo também será ativado *antes* de dois minutos. Isso significa, por exemplo, que os alarmes de advertência de temperatura serão ativados imediatamente no próprio dispositivo. Os sinais de informação de mau funcionamento relacionados, por exemplo, a erros do motor serão ativados no próprio dispositivo depois de 15 minutos.

Consulte a seção 11 para obter informações sobre quando vários alarmes e sinais estiverem ativados no dispositivo em si.

| Atrasos na comunicação de alarmes e sinais para o sistema de alarme externo                                                                                                    |                                                                                                    |                  |  |  |
|----------------------------------------------------------------------------------------------------|----------------------------------------------------------------------------------------------------|------------------|--|--|
| Alarme                                                                                                    | es de advertência                                                                                                    | Atraso (minutos) |  |  |
| 1                                                                                                    | Alarmes de temperatura                                                                                                    | 2                |  |  |
| 2                                                                                                    | Alarmes de concentração de CO <sub>2</sub>                                                                                                    | 5                |  |  |
| 3                                                                                                    | Alarmes da pressão do CO <sub>2</sub>                                                                                                    | 7                |  |  |
| 4                                                                                                    | Alarmes de concentração de O2                                                                                                    | 7                |  |  |
| 5                                                                                                    | Alarme da pressão do N <sub>2</sub>                                                                                                    | 7                |  |  |
| Alarme                                                                                                    | e de mau funcionamento da incubadora                                                                                                    | Atraso (minutos) |  |  |
| 6                                                                                                    | Mau funcionamento ou falha na alimentação elétrica da<br>unidade que controla as condições de funcionamento<br>da incubadora sequencial EmbryoScope | 2                |  |  |
| Alarme                                                                                                    | e técnico                                                                                                    | Atraso (minutos) |  |  |
| 7                                                                                                    | A alimentação para toda a incubadora sequencial<br>EmbryoScope foi completamente interrompida                                                       | Sem atraso       |  |  |
| Sinais de informação de falha<br>(Dois minutos serão adicionados aos atrasos padrão antes que o alarme seja<br>enviado ao sistema externo. Os atrasos padrão podem ser configurados na<br>página "Settings" (Configurações) da incubadora sequencial.) |                                                                                                    | Atraso (minutos) |  |  |
| 8                                                                                                    | Sem resposta à caixa de diálogo exibida       15 (padrão)                                                                                           |                  |  |  |
| 9                                                                                                    | Erro do motor                                                                                                    | 15 (padrão)      |  |  |
| 10                                                                                                    | Erro da câmera                                                                                                    | 15 (padrão)      |  |  |
| 11                                                                                                    | Erro do sensor Hall                                                                                                    | 15 (padrão)      |  |  |

#### 9.5.2 Conectando o alarme externo

As informações nesta seção são destinadas principalmente aos membros da equipe técnica encarregados de configurar a incubadora sequencial EmbryoScope com um alarme externo.

O plugue de alarme de quatro pinos tem a indicação "Alarm" (Alarme) e está no painel traseiro da incubadora sequencial EmbryoScope:

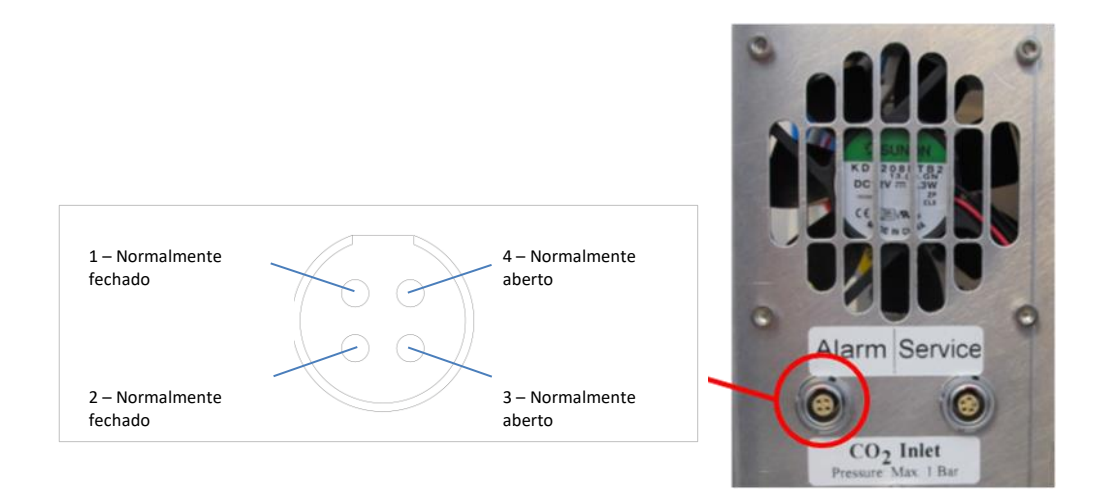

A incubadora sequencial EmbryoScope suporta dois tipos de circuitos: normalmente fechado ou normalmente aberto. O sistema de alarme externo conectado deve corresponder ao circuito escolhido.

As cores dos fios elétricos conectados são diferentes dependendo do tipo de circuito que a clínica deseja usar:

| Circuito normalmente fechado | Circuito normalmente aberto |
|------------------------------|-----------------------------|
| Fios verdes e brancos        | Fios marrons e amarelos     |

#### 9.5.3 Circuitos normalmente abertos e fechados

Os circuitos normalmente fechados são concluídos quando estão no estado "normal", isto é, quando a incubadora sequencial EmbryoScope está em operação normal. Quando uma condição de erro ocorre ou quando a incubadora sequencial é desligada (por exemplo, como resultado de uma falha de alimentação elétrica), o circuito é interrompido e o alarme ativado.

Os circuitos normalmente abertos são concluídos quando *não* estão no estado "normal", isto é, quando uma condição de erro ocorre na incubadora sequencial EmbryoScope. Isso significa que o alarme será ativado quando ocorrer uma condição de erro e o circuito for fechado.

|               | Normalmente fechado, pinos 1 e 2 | Normalmente aberto, pinos 3 e 4 |
|---------------|----------------------------------|---------------------------------|
| Estado normal | <u> </u>                         |                                 |
| Erro          | -                                | <u> </u>                        |

# 10 Procedimento de emergência

O procedimento de emergência também pode ser encontrado embaixo da tampa de serviço.

# 10.1 Remoção das placas de cultura EmbryoSlide após uma falha de energia

- 1. Ligue a incubadora sequencial EmbryoScope usando o na chave liga-desliga (chave verde no canto superior esquerdo da parte traseira).
- 2. Quando tudo tiver sido inicializado e a tela de boas-vindas aparecer, pressione **Remove Slides** (Remover Slides).

## 10.2 Remoção das placas de cultura EmbryoSlide após uma falha do sistema

A maneira mais segura de terminar uma placa de cultura EmbryoSlide é descrita na seção 6.6. No entanto, no caso de uma emergência, uma placa de cultura pode ser finalizada IMEDIATAMENTE. Para isso, realize as ações a seguir.

### OBSERVAÇÃO

- O procedimento de emergência só pode ser usado quando todas as outras opções para proteger a placa de cultura EmbryoSlide em execução falharem.
  - 1. Desligue a incubadora sequencial EmbryoScope na chave liga-desliga.

A chave liga-desliga é o interruptor verde iluminado no canto superior esquerdo da parte traseira.

 Encontre as chaves allen de 2,5 mm e 3 mm que são armazenadas juntamente com os procedimentos de emergência abaixo da tampa de serviço.

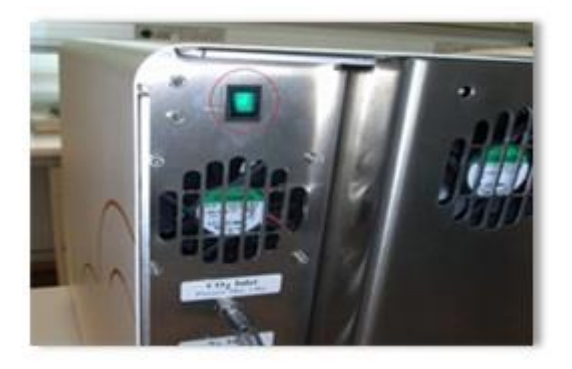

- 3. Solte a trava da porta de carga pressionando a chave allen de 2,5 mm para dentro do soquete e pressionando para baixo o indicador de trava da porta de carga vermelho.
- 4. Abra a porta de carga da câmara embrionária.
- 5. Retire a tampa.

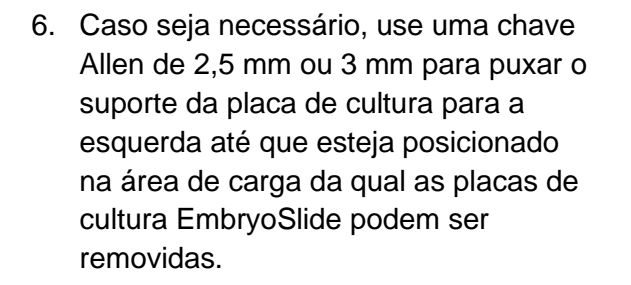

7. Para voltar a usar a incubadora sequencial EmbryoScope, reinsira a tampa de proteção, feche a porta de carga, ligue a incubadora sequencial, siga as instruções de recalibragem e inserção das placas de cultura EmbryoSlide encontradas nas seções 5 e 6.3.

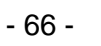

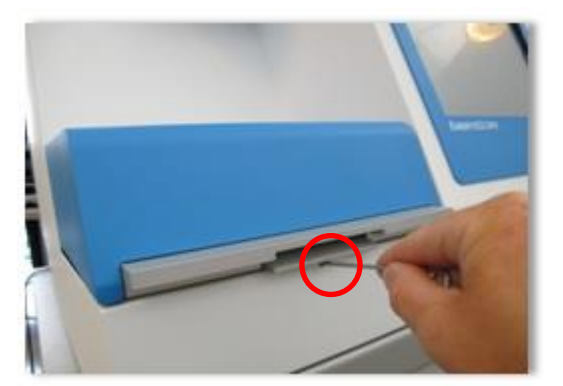

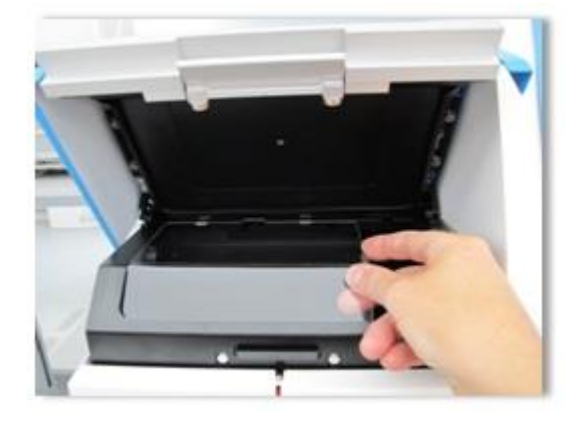

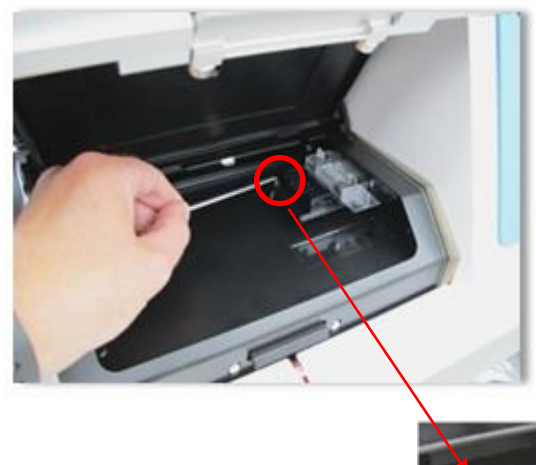

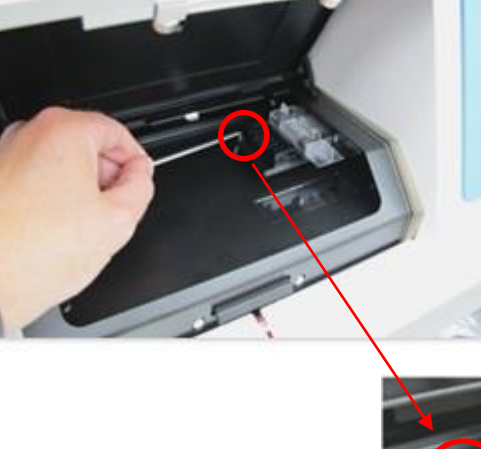

# **11 Especificações técnicas**

Informações adicionais sobre as especificações podem ser encontradas nas respectivas seções neste manual.

#### Incubadora:

- Capacidade: 6 placas de cultura EmbryoSlide contendo 12 embriões cada, ou seja, 72 embriões no total.
- Intervalo de temperatura: 7°C acima da temperatura ambiente (embora nunca inferior a 30°C), máximo a 45°C. O valor de ajuste da temperatura pode ser ajustado em incrementos de 0,1°C.
- Precisão da temperatura durante a incubação: +/- 0,1°C.
- Intervalo de CO<sub>2</sub>: 2-10%. O valor de ajuste de CO<sub>2</sub> pode ser ajustado em incrementos de 0,1%.
- Precisão do CO<sub>2</sub>: +/- 0,2%.
- Intervalo de O<sub>2</sub>: 5-20%. O valor de ajuste de O<sub>2</sub> pode ser ajustado em incrementos de 0,1%.
- Precisão do O<sub>2</sub>: +/- 0,3%.
- Tempos de recuperação quando a porta de carga é fechada depois de ficar aberta por 30 segundos:
  - Temperatura, medida no meio dentro da placa de cultura EmbryoSlide: < 5 minutos
  - Concentração de CO<sub>2</sub>, medida quando o valor de ajuste da concentração de CO<sub>2</sub> é 5% e a regulagem de N<sub>2</sub> está desativada: < 5 minutos</li>
  - Concentração de CO<sub>2</sub>, medida quando os valores de ajuste da concentração de CO<sub>2</sub> e O<sub>2</sub> são 5%: < 5 minutos</li>
  - Concentração de O<sub>2</sub>, medida quando os valores de ajuste da concentração de CO<sub>2</sub> e O<sub>2</sub> são 5%: < 15 minutos.</li>

#### Alarmes e sinais de informação:

- Alarmes de advertência (comunicados ao sistema de alarme externo):
  - Exibido imediatamente no painel de controle quando a temperatura tem um desvio de +/- 0,5 do valor de ajuste.
  - Exibido no painel de controle depois de 3 minutos quando a concentração de CO<sub>2</sub> tem um desvio de +/- 1% do valor de ajuste.
  - Exibida no painel de controle depois de 2 minutos quando a pressão de CO<sub>2</sub> é inferior a 0,2 bar.
  - Exibido no painel de controle depois de 5 minutos quando a concentração de O<sub>2</sub> tem um desvio de +/- 1% do valor de ajuste.
  - $\circ~$  Exibida no painel de controle depois de 2 minutos quando a pressão de N\_2 é inferior a 0,2 bar.

- Alarme de mau funcionamento da incubadora (comunicado ao sistema de alarme externo):
  - Mau funcionamento ou falha na alimentação elétrica da unidade que controla as condições de funcionamento da incubadora sequencial EmbryoScope.
- Alarme técnico (comunicado ao sistema de alarme externo):
  - A alimentação para toda a incubadora sequencial EmbryoScope foi completamente cortada.
- Sinais de informação de mau funcionamento (por padrão, ativados na incubadora sequencial EmbryoScope 15 minutos depois que o erro ocorreu. Também são transmitidos para o sistema de alarme externo depois de mais 2 minutos):
  - o Erros do motor
  - o Erros da câmera
  - Sem resposta à caixa de diálogo exibida
  - Erro do sensor Hall.
- Sinais de informação de advertência (não comunicados ao sistema de alarme externo):
  - O PC integrado apresenta erro por mais de cinco minutos.
  - O software integrado na incubadora sequencial EmbryoScope não está funcionando.
  - A conexão entre a incubadora e o PC integrado foi interrompida.
  - A porta de carga da câmara embrionária foi deixada aberta por mais de 30 segundos.
  - A incubadora sequencial EmbryoScope esteve em pausa por mais de uma hora sem a reinserção de placas de cultura EmbryoSlide.
  - A incubadora sequencial EmbryoScope foi deixada em **Check** (Verificar) por mais de meia hora.

#### Fluxo de ar:

- Recirculação: > 60 l/h (purificação completa do volume de gás a cada 20 minutos).
- Filtro HEPA retém 99,97% das partículas > 0,3 μm.
- Filtro de carbono ativo.

#### Imagens do embrião:

- Câmera CCD monocromática de 1280 x 1024 pixels.
- Leica personalizada, alta qualidade 20x, objetiva de contraste por modulação Hoffman LWD 0,40 que fornece resolução de 3 pixels por µm.
- Iluminação com LED vermelho único (635 nm, duração <0,1 s por imagem).
- Tempo total de exposição à luz: < 50 segundos por dia por embrião.
- As imagens são armazenadas a uma resolução de 500 x 500.
- Tempo entre as aquisições de imagens: Ciclo de 10 minutos para um máximo de 7 planos focais, ciclo de 2 minutos para um máximo de 1 plano focal.

#### Outras informações:

- Alimentação de energia elétrica: 100-240 VAC.
- Frequência: 50-60 Hz.
- Consumo máximo de energia: 250 VA.
- Requisitos de gás: CO<sub>2</sub> e N<sub>2</sub>.
- Consumo de CO<sub>2</sub> a 5% CO<sub>2</sub>: < 1 l/h sem O<sub>2</sub> reduzido Com consumo reduzido de O<sub>2</sub> a 5% é: < 2 l/h.
- Consumo de N<sub>2</sub> a 5% O<sub>2</sub>: < 20 l/h.
- Dimensões (L x P x A): 60 x 56 x 44 cm.
- Peso: 60 kg.
- A classificação IP da incubadora é IPX0: não protegido contra a entrada de água.
- Cabo de alimentação: máximo de 3 metros, mínimo de 250 VAC, mínimo de 10 A.

#### Lista de cabos e o seu comprimento máximo:

| Nome               | Categoria        | Тіро          | Comprimento<br>máximo |
|--------------------|------------------|---------------|-----------------------|
| Alarme externo     | Sinal            | Blindagem     | 25 metros             |
| Corrente alternada | Alimentação AC   | Sem blindagem | 3 metros              |
| Ethernet (CAT6)    | Telecomunicações | Blindagem     | 30 metros             |

#### Isolamento dos polos:

 O isolamento simultâneo de todos os polos é alcançado ao desligar a incubadora sequencial EmbryoScope usando a chave liga-desliga na parte traseira da incubadora sequencial ou ao retirar o cabo de alimentação da tomada.

#### Instalação:

 A instalação e o reparo da incubadora sequencial EmbryoScope devem ser realizados apenas por uma pessoa certificada pela Vitrolife. Instruções de instalação estão disponíveis no manual de serviço.

#### Condições ambientais durante a operação:

- Temperatura ambiente: 20°C a 30°C.
- Umidade relativa: 0% a 85%.
- Altitude de operação: < 2.000 m

#### Condições ambientais durante armazenamento e transporte:

- Temperatura ambiente: -10°C a +50°C.
- Umidade relativa: 30% a 80%.

No recebimento, a parte externa de todas as caixas de transporte deve ser inspecionada quanto a sinais de danos no transporte. Caso as caixas sejam danificadas, entre em contato com a Vitrolife imediatamente para mais instruções. NÃO abra as caixas. Deixe a incubadora sequencial EmbryoScope nas caixas de transporte em um local seco e seguro até ser manuseada por uma pessoa certificada pela Vitrolife.

#### Comportamento no caso de os níveis de teste de imunidade EMC serem excedidos:

Se a incubadora estiver sujeita a níveis de imunidade EMC que excedam os níveis testados, poderão ocorrer falhas de funcionamento e instabilidades, por ex. alarmes e tela piscando.

| ID       | Capacidade de<br>interrupção | Velocidade e<br>corrente<br>operacional | Temperatura | Tensão (AC) | Componente                              |
|----------|------------------------------|-----------------------------------------|-------------|-------------|-----------------------------------------|
| F1       | 100 A (L)                    | T 2,5 A                                 | N/A         | 250 V       | Incubadora                              |
| F2       | 100 A (L)                    | T 1,6 A                                 | N/A         | 250 V       | Controlador do motor                    |
| F3       | 100 A (L)                    | T 2,5 A                                 | N/A         | 250 V       | PC integrado                            |
| F4       | 100 A (L)                    | T 1,6 A                                 | N/A         | 250 V       | Tela de toque                           |
| F6       | 8 A (L)                      | 10 A                                    | 72ºC        | 250 V       | Temperatura                             |
| F7       | 100 A (L)                    | T 1,6 A                                 | N/A         | 250 V       | Eletrônica                              |
| F230 VAC | 35 A (L)                     | 2 x T3,15 A                             | N/A         | 250 V       | Incubadora<br>sequencial<br>EmbryoScope |

#### Fusíveis:

# 12 Revisão técnica de EMC e HF (Alta Frequência)

Equipamentos eletromédicos necessitam de precauções especiais quanto à compatibilidade eletromagnética (EMC) e precisam ser instalados e colocados em funcionamento de acordo com a informação da EMC fornecida nesta seção.

### ADVERTÊNCIA

- O uso de acessórios, transdutores e cabos não especificados, com exceção dos transdutores e cabos vendidos pelo fabricante do sistema como peça de reposição para componentes internos, pode resultar em aumento das emissões ou diminuição da imunidade do equipamento ou sistema.
- A incubadora sequencial EmbryoScope não deve ser utilizada adjacente a ou empilhada com outros equipamentos. Se for necessário usá-la adjacente ou empilhada, deve-se observar se a incubadora funciona normalmente na configuração em que será usada.

## 12.1 Emissões eletromagnéticas

A tabela abaixo contém as informações necessárias para os sistemas CISPR11:

### Orientações e declaração do fabricante - emissões eletromagnéticas

A incubadora sequencial EmbryoScope destina-se a utilização no ambiente de saúde doméstico especificado abaixo. O cliente ou o usuário da incubadora sequencial EmbryoScope deve garantir que o equipamento seja utilizado nesse ambiente.

| Teste de emissões                                                      | Conformidade    | Ambiente eletromagnético – orientações                                                                                                    |  |  |
|------------------------------------------------------------------------|-----------------|----------------------------------------------------------------------------------------------------|--|--|
| Emissão conduzida<br>EN/CISPR 11:2010                                  | Grupo 1         | A incubadora sequencial EmbryoScope usa energia de RF<br>apenas para suas funções internas. Portanto, as emissões de R<br>são muito baixas e provavelmente não causam interferência no                                                         |  |  |
| Emissões RF Classe B<br>EN/CISPR 11:2010                               |                 | equipamentos eletrônicos próximos. O risco de causar efeitos<br>indesejáveis no operador ou em outras pessoas próximas à<br>incubadora é insignificante.                                                                                       |  |  |
| Emissão harmônica<br>IEC 61000-3-2:2009                                | Classe A        | A incubadora sequencial EmbryoScope é adequada para uso e<br>todos os estabelecimentos, incluindo estabelecimentos<br>domésticos e aqueles diretamente conectados à rede pública o<br>baixa tonção que abastaço adifícios utilizados para fins |  |  |
| Oscilações de tensão<br>(emissões de cintilação)<br>IEC 61000-3-3:2013 | Em conformidade | domésticos.                                                                                                    |  |  |

# 12.2 Imunidade eletromagnética

### Orientações e declaração do fabricante - imunidade eletromagnética

A incubadora sequencial EmbryoScope destina-se a utilização no ambiente de saúde doméstico especificado abaixo. O cliente ou o usuário da incubadora sequencial EmbryoScope deve garantir que o equipamento seja utilizado nesse ambiente.

| Teste de<br>imunidade                                                                                                    | IEC 60601<br>nível de teste                                                                                                    | Nível de<br>cumprimento                                                                                                    | Ambiente eletromagnético –<br>orientações                                                                                                    |
|----------------------------------------------------------------------------------------------------|----------------------------------------------------------------------------------------------------|----------------------------------------------------------------------------------------------------|----------------------------------------------------------------------------------------------------|
| Descarga<br>eletrostática (ESD)<br>IEC 61000-4-2                                                                                | ± 8 kV contato<br>± 2 kV, ± 4 kV, ± 8 kV,<br>± 15 kV ar                                                                                                    | ± 8 kV contato<br>± 2 kV, ± 4 kV, ± 8 kV,<br>± 15 kV ar                                                                                                    | O piso deve ser de madeira, betão ou<br>tijoleira de cerâmica. Se os pisos forem<br>revestidos com material sintético, a umidade<br>relativa deve ser de, no mínimo, 30%.                                                                                                    |
| Transiente elétrico<br>rápido<br>IEC 61000-4-<br>4:2012<br>Picos<br>IEC 61000-4-<br>5:2005                                      | ± 2 kV para linhas de<br>alimentação<br>± 1 kV para linhas de<br>entrada/saída<br>± 0,5 kV, ± 1 kV linha a<br>linha<br>± 0 5 kV + 1 kV                                                            | ± 2 kV para linhas de<br>alimentação<br>± 1 kV para linhas de<br>entrada/saída<br>± 0,5 kV, ± 1 kV linha a<br>linha<br>± 0 5 kV + 1 kV                      | A qualidade da rede elétrica deve ser a de<br>um típico ambiente comercial ou hospitalar.<br>A qualidade da rede elétrica deve ser a de<br>um típico ambiente comercial ou hospitalar.                                                                                                    |
| Quedas de tensão,<br>interrupções curtas<br>e variações de<br>tensão nas linhas<br>de entrada de<br>alimentação<br>IEC 61000-4- | <ul> <li>± 2 kV linha para a terra</li> <li>EUT (equipamento em teste):</li> <li>Redução da tensão de entrada para 0% para ciclos de 0,5 @ 0°, 45°, 90°, 135°, 180°, 225°, 270° e 315°</li> </ul> | <ul> <li>± 2 kV linha para a terra</li> <li>Resultado:</li> <li>PASS: Nenhuma<br/>mudança na operação.</li> <li>O sistema manteve-se<br/>seguro.</li> </ul> | A qualidade da rede elétrica deve ser a de<br>um típico ambiente comercial ou hospitalar.<br>Se o usuário da incubadora sequencial<br>EmbryoScope precisar de operação<br>contínua durante interrupções de energia,<br>recomenda-se que a incubadora seja<br>alimentada por uma fonte de alimentação |
| 11:2004                                                                                                    | Redução da tensão de<br>entrada para 0% para<br>1 ciclo @ 0°                                                                                                    | PASS: Nenhuma<br>mudança na operação.<br>O sistema manteve-se<br>seguro.                                                                                    | ininterrupta ou por bateria.<br>O EUT permaneceu seguro durante o<br>teste.                                                                                                    |
|                                                                                                    | Redução da tensão de<br>entrada para 70% para<br>30 ciclos @ 0°                                                                                                    | PASS: Nenhuma<br>mudança na operação.<br>O sistema manteve-se<br>seguro.                                                                                    |                                                                                                    |
|                                                                                                    | Redução da tensão de<br>entrada para 0% para<br>300 ciclos                                                                                                    | PASS: O sistema pode<br>desligar desde que<br>estabeleça a operação<br>normal após o teste.                                                                 |                                                                                                    |
| Frequência de<br>alimentação (50/60<br>Hz) campos<br>magnéticos<br>IEC 61000-4-<br>8:2009                                       | 30 A/m                                                                                                    | 30 A/m<br>PASS: Nenhuma<br>mudança na operação.<br>O sistema manteve-se<br>seguro.                                                                          | Os campos magnéticos da frequência<br>elétrica devem estar a níveis característicos<br>de um ambiente comercial ou hospitalar<br>típico.                                                                                                    |
As duas tabelas abaixo contêm as informações necessárias para um sistema que não sejam os especificados para uso apenas em um local protegido e para sistemas que não estão dando suporte a vida.

### Orientações e declaração do fabricante - imunidade eletromagnética

A incubadora sequencial EmbryoScope destina-se a utilização no ambiente de saúde doméstico especificado abaixo. O cliente ou o usuário da incubadora sequencial EmbryoScope deve garantir que o equipamento seja utilizado nesse ambiente.

| Tes                                                                                                    | te de imunidade                                                                                    | IEC 60601<br>nível de teste                                                                            | Nível de<br>cumprimento                                                                                | Ambiente eletromagnético –<br>orientações                                                                                                    |
|----------------------------------------------------------------------------------------------------|----------------------------------------------------------------------------------------------------|----------------------------------------------------------------------------------------------------|----------------------------------------------------------------------------------------------------|----------------------------------------------------------------------------------------------------|
| RF con<br>IEC 610                                                                                                    | duzido<br>000-4-6:2013                                                                             | 3 Vrms<br>150 kHz a 80 MHz<br>6 Vrms em ISM e<br>bandas de rádio<br>amadoras entre 150<br>kHz e 80 MHz | 3 Vrms<br>150 kHz a 80 MHz<br>6 Vrms em ISM e<br>bandas de rádio<br>amadoras entre 150<br>kHz e 80 MHz | O EUT permaneceu seguro durante o<br>teste no modo de operação normal e<br>no modo de alarme.<br>Recomenda-se que equipamento de<br>comunicação de RF portátil e móvel<br>só seja usado a partir de uma                               |
| RF irradiado<br>IEC 61000-4-3:2006 +<br>A1:2007 + A2:2010                                                                |                                                                                                    | 10 V/m<br>80 MHz a 2.7 GHz                                                                             | 10 V/m<br>80 MHz a 2.7 GHz                                                                             | parte da incubadora sequencial<br>EmbryoScope incluindo cabos, o que<br>corresponde à distância do nível de<br>teste aplicado. Caso contrário, poderá                                                                                 |
| RF irradiado IEC 61000-4-3:2006 + A1:2007 + A2:2010 – Campos de proximidade de<br>equipamentos de comunicação sem fio RF | TETRA 400                                                                                          | 385 MHz, PM, 18 Hz,<br>1,8 W, 27 V/m                                                                   | 385 MHz, PM 18 Hz,<br>1,8 W, 27 V/m                                                                    | haver degradação do desempenho da<br>incubadora sequencial EmbryoScope.                                                                                                    |
|                                                                                                    | GMRS 460<br>FRS 460                                                                                | 450 MHz, FM, ± 5<br>kHz dev, Seno de 1<br>kHz, 2 W, 28 V/m                                             | 450 MHz, FM, ± 5<br>kHz dev, Seno de 1<br>kHz, 2 W, 28 V/m                                             | A intensidade de campo a partir de<br>transmissores de RF fixos conforme<br>determinado por uma pesquisa de<br>campos eletromagnéticos <sup>1</sup> deve ser<br>inferior ao nível de conformidade em<br>cada intervalo de frequência. |
|                                                                                                    | LTE Band 13<br>LTE Band 17                                                                         | 710/745/780 MHz,<br>PM, 217 Hz, 0.2 W,<br>9 V/m                                                        | 710/745/780 MHz,<br>PM, 217 Hz, 0.2 W,<br>9 V/m                                                        |                                                                                                    |
|                                                                                                    | GSM 800<br>GSM 900<br>TETRA 800<br>iDEN 820<br>CDMA 850<br>LTE Band 5                              | 810/870/930 MHz,<br>PM, 18 Hz, 2 W,<br>28 V/m                                                          | 810/870/930 MHz,<br>PM, 18 Hz, 2 W,<br>28 V/m                                                          |                                                                                                    |
|                                                                                                    | GSM 1800<br>CDMA 1900<br>GSM 1900<br>DECT<br>LTE Band 1<br>LTE Band 3<br>LTE Band 4<br>LTE Band 25 | 1720/1845/1970<br>MHz, PM, 217 Hz,<br>2 W, 28 V/m                                                      | 1720/1845/1970<br>MHz, PM, 217 Hz,<br>2 W, 28 V/m                                                      |                                                                                                    |

#### Orientações e declaração do fabricante - imunidade eletromagnética

A incubadora sequencial EmbryoScope destina-se a utilização no ambiente de saúde doméstico especificado abaixo. O cliente ou o usuário da incubadora sequencial EmbryoScope deve garantir que o equipamento seja utilizado nesse ambiente.

| Tes                                                                                                    | te de imunidade                                                                         | IEC 60601<br>nível de teste                        | Nível de<br>cumprimento                            | Ambiente eletromagnético –<br>orientações |
|----------------------------------------------------------------------------------------------------|-----------------------------------------------------------------------------------------|----------------------------------------------------|----------------------------------------------------|-------------------------------------------|
|                                                                                                    | Bluetooth<br>WLAN 802.11 b<br>WLAN 802.11 g<br>WLAN 802.11 n<br>RFID 2450<br>LTE Band 7 | 2450 MHz, PM,<br>217 Hz, 2 W, 28 V/m               | 2450 MHz, PM,<br>217 Hz, 2 W, 28 V/m               |                                           |
|                                                                                                    | WLAN 802.11 a<br>WLAN 802.11 n                                                          | 5240/5500/5785<br>MHz, PM, 217 Hz,<br>0,2 W, 9 V/m | 5240/5500/5785<br>MHz, PM, 217 Hz,<br>0,2 W, 9 V/m |                                           |
| OBSERVAÇÃO 1 A 80 MHz e 800 MHz, a faixa de frequência mais alta se aplica.<br>OBSERVAÇÃO 2 Estas orientações podem não se aplicar a todas as situações. A propagação eletromagnética é afetada pela absorção e reflexão de estruturas, objetos e pessoas. |                                                                                         |                                                    |                                                    |                                           |

1 As intensidades de campo a partir de transmissores fixos, como estações base para telefones por ondas de rádio (celulares/sem fio) e rádios móveis terrestres, rádio amador, rádio AM e FM e transmissão de TV não podem ser previstas teoricamente com precisão. Para avaliar o ambiente eletromagnético devido a transmissores fixos, um levantamento eletromagnético deve ser considerado. Se a intensidade de campo, medida no local em que a incubadora sequencial EmbryoScope é utilizada, exceder ao nível de conformidade RF aplicável mencionado acima, a incubadora sequencial EmbryoScope deve ser observada para verificar se a operação está normal. Se for observado um desempenho anormal, poderão ser necessárias medidas adicionais como, por exemplo, reorientar ou reposicionar o sistema.

### Distâncias de separação recomendadas entre equipamentos de comunicações RF portáteis e móveis e a incubadora sequencial EmbryoScope

A incubadora sequencial EmbryoScope destina-se a utilização em ambiente de saúde doméstico onde as perturbações de RF irradiadas são controladas. O cliente ou o usuário da incubadora sequencial EmbryoScope pode ajudar a evitar interferências eletromagnéticas, mantendo a distância mínima entre os equipamentos de comunicações RF portáteis (transmissores) e o sistema sequencial EmbryoScope conforme recomendado abaixo, de acordo com a potência máxima de saída do equipamento de comunicações.

| Potência máxima de<br>saída nominal (P) do | Distância mínima de separação (d) conforme a frequência do transmissor [m] |                                                          |  |
|--------------------------------------------|----------------------------------------------------------------------------|----------------------------------------------------------|--|
| transmissor [W]                            | @ Nível do teste de imunidade (E)<br>3 V/m, 0,15-80 MHz                    | @ Nível do teste de imunidade (E)<br>10 V/m, 80-2700 MHz |  |
| 0,06                                       | 0,49                                                                       | 0,15                                                     |  |
| 0,12                                       | 0,69                                                                       | 0,21                                                     |  |
| 0,25                                       | 1,00                                                                       | 0,30                                                     |  |
| 0,5                                        | 1,41                                                                       | 0,42                                                     |  |
| 1                                          | 2,00                                                                       | 0,60                                                     |  |
| 2                                          | 2,83                                                                       | 0,85                                                     |  |

Cálculo: d =  $\frac{6 * \sqrt{P}}{E}$ 

Para transmissores nominais com uma potência máxima de saída não listada acima, a distância de separação recomendada (d) em metros (m) pode ser estimada utilizando-se a equação aplicável à frequência do transmissor, onde P é a potência máxima de saída nominal do transmissor em watts (W), conforme o fabricante do transmissor.

A 800 MHz, a distância de separação para a maior frequência se aplica.

Estas orientações podem não se aplicar a todas as situações. A propagação eletromagnética é afetada pela absorção e reflexão de estruturas, objetos e pessoas.

## **13 Acessórios e materiais**

O equipamento e os materiais a seguir são necessários para executar a incubadora sequencial EmbryoScope:

- Placas de cultura EmbryoSlide (consulte o manual do usuário das placas de cultura EmbryoSlide)
- Software EmbryoViewer
- Trava do motor (consulte a seção 8.2)
- Um conjunto de chaves Allen de 2,5 mm e 3 mm respectivamente (encontrado sob a tampa de serviço)
- Solução aquosa de álcool isopropílico a 70% (consulte a seção 8.1)
- Acesso a CO<sub>2</sub> e N<sub>2</sub> (específico da clínica)
- Para calibragem: termômetro de alta precisão conectado a uma sonda (consulte a seção 5.4.2) e analisador de gás (consulte as seções 5.5.2, 5.5.3 e 5.6.3).

O termômetro e analisador de gás usados na calibragem da incubadora devem ser, pelo menos, tão precisos quanto os valores exibidos na própria incubadora ou melhores, ou seja:

- Precisão recomendada para termômetro de alta precisão no intervalo entre 36°C e 39°C: +/- 0,2°C
- Precisão recomendada para analisador de gás CO<sub>2</sub> no intervalo entre 3% e 8%: +/- 0,3%
- Precisão recomendada para analisador de gás O<sub>2</sub> no intervalo entre 4% e 8%: +/- 0,5%.

# 14 Serviço e manutenção planejados

Uma pessoa certificada pela Vitrolife inspecionará e substituirá todos os itens a seguir de acordo com os intervalos especificados na tabela abaixo.

| Item que pode ser<br>substituído       | Descrição                                                      | Intervalo de<br>manutenção<br>(anos) | Substituído por                   |
|----------------------------------------|----------------------------------------------------------------|--------------------------------------|-----------------------------------|
| Filtro VOC HEPA                        | Filtro VOC HEPA                                                | 0,5                                  | Pessoal de serviço<br>certificada |
| Sensor de O <sub>2</sub>               | 1 x sensor posicionado<br>na câmara de mistura                 | 0,5                                  | Pessoal de serviço<br>certificada |
| Luz UV                                 | Luz UV interna,<br>colocada na câmera<br>de mistura            | 0,5*<br>1**                          | Pessoal de serviço<br>certificada |
| Soprador interno                       | Ventilador principal                                           | 5                                    | Pessoal de serviço<br>certificada |
| Filtros HEPA externos                  | Filtros HEPA externos<br>no lado de entrada de<br>gás          | 3                                    | Pessoal de serviço<br>certificada |
| Filtros mini HEPA<br>internos          | Filtros HEPA internos<br>colocados dentro da<br>entrada de gás | 5                                    | Pessoal de serviço<br>certificada |
| Unidade de energia<br>elétrica de 12 V | Unidade de energia<br>elétrica interna de 12 V                 | 5,5                                  | Pessoal de serviço<br>certificada |

O intervalo de manutenção da luz UV diferente entre os balastros, que são indicados por \* (balastro da luz UV, 220 V) e \*\* (HF-Matchbox Blue 109 LH-PLS).

Para garantir operação sem erros, as verificações regulares de manutenção são obrigatórias. Recomendamos que a verificação da manutenção seja executada por uma pessoa certificada pela Vitrolife.

A frequência padrão para as verificações periódicas de manutenção agendadas é de seis meses.

# **15 Símbolos e etiquetas**

### 15.1 Etiquetas com as informações do equipamento

| Etiqueta                                                                          | Descrição                                                                                                    | Observação                                                           |
|-----------------------------------------------------------------------------------|----------------------------------------------------------------------------------------------------|----------------------------------------------------------------------|
| <b>Vitrolife A/S</b><br>Jens Juuls Vej 20, 8260 Viby J<br>Dinamarca +45 7221 7900 | Informações do fabricante                                                                                                    | Localizam-se na parte<br>superior do painel.<br>Consulte a seção 17. |
| MODEL                                                                             | Modelo                                                                                                    | Consulte a página frontal<br>do manual do usuário.                   |
| REF                                                                               | Número de referência do<br>modelo                                                                                                    | -                                                                    |
| MAINS                                                                             | Tipo de alimentação de<br>energia                                                                                                    | Consulte as seções 2.1 e<br>11.                                      |
| *                                                                                 | Proteção contra choque<br>elétrico – tipo B                                                                                                    | Consulte a seção 1.                                                  |
| <b>C E</b><br>2460                                                                | Declaração do fabricante<br>de que o dispositivo<br>atende a todos os<br>requisitos aplicáveis do<br>Regulamento de<br>Dispositivo Médico (UE)<br>2017/745 | -                                                                    |
| MD                                                                                | Dispositivo médico                                                                                                    | -                                                                    |
| UDI                                                                               | Identificador de dispositivo<br>exclusivo                                                                                                    | -                                                                    |

| Etiqueta | Descrição                           | Observação                                  |
|----------|-------------------------------------|---------------------------------------------|
|          | Nome do fabricante e<br>logotipo    | Consulte a seção 17.                        |
|          | Ano e mês de fabricação             | ΑΑΑΑ-ΜΜ                                     |
| ORIGIN   | País de origem                      | -                                           |
| SN       | Número de série                     | Número de fabricação da<br>versão do modelo |
| X        | Cuidado com o descarte              | Consulte a seção 16.                        |
|          | Limitação de umidade                | %                                           |
|          | Limitação de pressão<br>atmosférica | kPa                                         |

### 15.2 Etiquetas de advertência

| Etiqueta |                                                                                                    | Descrição                | Observação |
|----------|----------------------------------------------------------------------------------------------------|--------------------------|------------|
|          |                                                                                                    | Adverte que o produto    | -          |
|          | UV LIGHT<br>Do not expose eyes and skin to light<br>Attach both silicone tubes and<br>lid before turning device on | esta equipado com luz UV |            |

### 15.3 Etiquetas de conexão

| Etiqueta                                                    | Descrição                                              | Observação                                                                                                    |
|-------------------------------------------------------------|--------------------------------------------------------|----------------------------------------------------------------------------------------------------|
| FLOW ->                                                     | Direção do fluxo através<br>do filtro HEPA             | Encontrada sob a tampa<br>de serviço na parte<br>superior da incubadora<br>sequencial EmbryoScope.<br>Consulte a seção 2. |
| Alarme                                                      | Etiqueta do soquete de saída de alarme externo         | Consulte a seção 4.                                                                                                    |
| Serviço                                                     | Etiqueta do soquete de<br>leitura do serviço           | Deve ser usado somente<br>por pessoa certificada<br>pela Vitrolife.<br>Consulte a seção 4.                                |
| CO <sub>2</sub> Inlet<br>Pressure: Max. 1 Bar               | Informação da conexão de<br>entrada de CO <sub>2</sub> | Consulte a seção 4.                                                                                                    |
| N <sub>2</sub> Inlet<br>Pressure: Max. 1 Bar                | Informação da conexão de<br>entrada do N <sub>2</sub>  | Consulte a seção 4.                                                                                                    |
| Ethernet                                                    | Etiqueta do soquete da<br>conexão Ethernet             | Consulte a seção 4.                                                                                                    |
| Replace with same type and rating $2 \times T3,15A / 250VA$ | Informação para troca do<br>fusível                    | Consulte as seções 4 e<br>11.                                                                                             |

## 16 Descarte de resíduos

Para minimizar o desperdício de equipamentos elétricos e eletrônicos, os resíduos devem ser descartados de acordo com a Diretiva 2012/19/UE sobre Resíduos de Equipamentos Elétricos e Eletrônicos (WEEE) conforme alteração da Diretiva (UE) 2018/849. Isso inclui: PCB (HASL sem chumbo), chaves, baterias de PC, placas de circuito impresso e cabos elétricos externos. Todos os componentes estão em conformidade com a Diretiva RoHS 2 2011/65/EU, que afirma que os novos componentes elétricos e eletrônicos não contêm chumbo, mercúrio, cádmio, cromo hexavalente, bifenilos polibromados (PBB) ou éteres difenil polibromados.

No entanto, deve ser observado que o sensor de oxigênio e a lâmpada UV (os quais podem ou não estar ativos em seu produto específico) contêm componentes tóxicos, independentemente da condição física deles. Esse fato está em conformidade com as disposições da diretiva RoHS mencionada acima.

Levando em consideração o conteúdo tóxico, o sensor de gás e a lâmpada UV devem ser descartados de acordo com os requisitos locais de gestão de resíduos e a legislação ambiental. Eles não devem ser queimados, uma vez que podem produzir vapores tóxicos.

# 17 Informações de contato

Precisa de ajuda com urgência? Ligue para nossa linha direta de atendimento para obter assistência:

+45 7023 0500

(disponível 24 horas por dia, 7 dias por semana)

E-mail para suporte: <a href="mailto:support.embryoscope@vitrolife.com">support.embryoscope@vitrolife.com</a>

(resposta em até dois dias úteis)

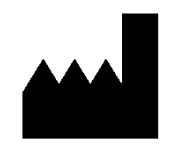

Vitrolife A/S Jens Juuls Vej 16 DK-8260 Viby J Dinamarca

Telefone: +45 7221 7900 Website: <u>www.vitrolife.com</u>

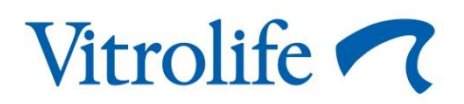

VITROLIFE A/S, DINAMARCA